www.aras.nl www.aras.be

# Handleiding

CardAccess 4000 Uitleg Rapportages

*Aanvullende informatie* Artikelnummer: CA4000 Versie: Juni 2022

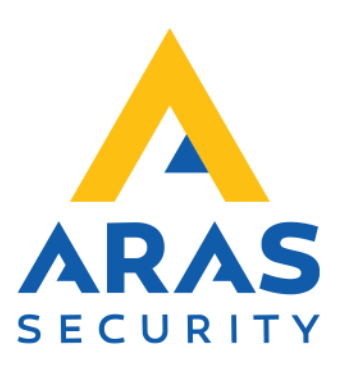

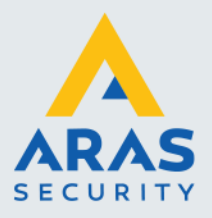

1

# Inleiding

In deze handleiding worden alle rapporten besproken welke beschikbaar zijn binnen de CA4000 software.

Binnen de CA4000 software bestaat de mogelijkheid om via het menu rapporten de gewenste gegevens te bekijken, uit te printen of te exporteren naar een bestand. Daarnaast bestaat de mogelijkheid om direct vanuit een scherm een overzicht te tonen, een print uitdraai of een export te maken. Deze laatste rapporten worden uitgelegd in de algemene gebruikershandleiding.

| E        |                          |  |  |  |  |  |
|----------|--------------------------|--|--|--|--|--|
| Rap      | porten                   |  |  |  |  |  |
| <b>B</b> | Transacties              |  |  |  |  |  |
| <b>a</b> | Kaarthouder              |  |  |  |  |  |
| <b>B</b> | Kaarten                  |  |  |  |  |  |
| <b>B</b> | Tijdzones                |  |  |  |  |  |
| <b>B</b> | Toegangsgroepen          |  |  |  |  |  |
| <b>B</b> | Vakantie                 |  |  |  |  |  |
| <b>B</b> | Kaarthouders In          |  |  |  |  |  |
| <b>B</b> | Urenregistratie          |  |  |  |  |  |
| <b>B</b> | Operator historie        |  |  |  |  |  |
| <b>a</b> | Alarm reactie            |  |  |  |  |  |
| <b>a</b> | Project codes            |  |  |  |  |  |
| <b>a</b> | Operators                |  |  |  |  |  |
| <b>a</b> | Systeem gezondheid       |  |  |  |  |  |
| <b>a</b> | Linken                   |  |  |  |  |  |
| <b>a</b> | Activiteiten links       |  |  |  |  |  |
| <b>a</b> | Systeeminstellingen      |  |  |  |  |  |
| <b>a</b> | Hardware                 |  |  |  |  |  |
| <b>a</b> | Import/export rapportage |  |  |  |  |  |
| <b>a</b> | Kaarthouder import       |  |  |  |  |  |
| <b>D</b> | Foto's importeren        |  |  |  |  |  |

Full service distributeur van beveiligingsapparatuur

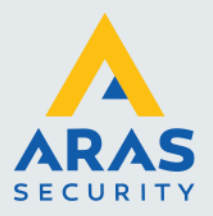

# Inhoudsopgave

| nleiding                                                     | 1  |
|--------------------------------------------------------------|----|
| I. Printen of exporteren van gegevens                        | 4  |
| 1.1. Inleiding / Algemeen                                    | 4  |
| 1.2. Transactie rapport                                      | 5  |
| 1.2.1. Het tabblad Algemeen                                  | 5  |
| 1.2.2. Tabblad onder in het scherm Algemeen                  | 5  |
| 1.2.3. Tabblad onder in het scherm Rapportage instellingen   | 5  |
| 1.2.4. Tabblad onder in het scherm Database Setup            | 6  |
| 1.2.5. Het tabblad Kaarthouder                               | 6  |
| 1.2.6. Het tabblad Sjabloon                                  | 7  |
| 1.3. Toon historie rapportage                                | 9  |
| 1.4. Kaarthouder rapport (velden zelf te bepalen)            | 10 |
| 1.5. Kaart(houder) rapport                                   | 10 |
| 1.5.1. Het tabblad Kaarthouder                               | 10 |
| 1.5.2. Het tabblad Toegangslijst                             | 11 |
| 1.5.3. Het tabblad First-In zone rapportage                  | 13 |
| 1.6. Tijdzones rapport                                       | 14 |
| 1.7. Toegangsgroepen rapport                                 | 15 |
| 1.8. Vakantiedag rapport                                     | 16 |
| 1.9. Kaarthouder In rapport                                  | 17 |
| 1.9.1. Tonen van de aanwezigheid via het kaarthouderscherm   | 17 |
| 1.9.2. Tonen van de aanwezigheid via het aanwezigheidsscherm | 17 |
| 1.9.3. Tonen van de aanwezigheid via een LED tableau         | 20 |
| 1.10. Urenregistratie rapport (Time and Attendance)          | 21 |
| 1.11. Operator historie rapport                              | 25 |
| 1.12. Menu Operator historie                                 |    |
| 1.13. Alarm reactie rapport                                  | 27 |
| 1.14. Project codes                                          | 28 |
| 1.15. Operators rapport                                      | 28 |
| 1.16. Systeem gezondheid                                     | 29 |
| 1.17. Linken rapport                                         |    |
| 1.18. Activiteiten-Link-rapport                              | 31 |
| 1.19. Systeeminstellingen rapport                            |    |
| 1.20. Hardware-rapport                                       |    |
| 1.21. Import / export rapportage                             |    |
| 1.22. Kaarthouders import                                    |    |
| 1.23. Foto's importeren                                      |    |
| 1.24. Modem rapport                                          |    |
| 2. Snel tonen van informatie via een rechtse muisklik        |    |

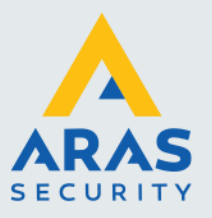

| 2.1. Kaarthouder transacties terug kijken via het kaarthouderscherm              | 37 |
|----------------------------------------------------------------------------------|----|
| 2.2. Transacties terug kijken via Panelen, Lezers, Ingangen, Uitgangen en Links. | 38 |

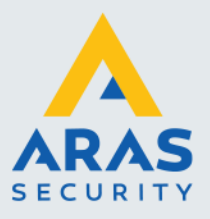

# 1. Printen of exporteren van gegevens

# 1.1. Inleiding / Algemeen

De CardAccess 4000 software bezit een aantal rapporten voor het tonen, afdrukken en exporteren van de ingevoerde gegevens en de transactie historie. Via selectiefilters kan er op specifieke gegevens worden gefilterd.

Met de knop 'Rapporten' die zich in de werkbalk bevindt openen we het gewenste rapport.

| E         | <u> </u>                 |                   |  |  |  |
|-----------|--------------------------|-------------------|--|--|--|
| Rapporten |                          | Extra programma's |  |  |  |
| <b>B</b>  | Transacties              |                   |  |  |  |
| 3         | Kaarthoud                | der               |  |  |  |
| 3         | Kaarten                  |                   |  |  |  |
| <b>a</b>  | Tijdzones                |                   |  |  |  |
| <b>a</b>  | Toegangs                 | groepen           |  |  |  |
| 3         | Vakantie                 |                   |  |  |  |
| 3         | Kaarthouders In          |                   |  |  |  |
| 3         | Urenregistratie          |                   |  |  |  |
| 3         | Operator historie        |                   |  |  |  |
| 3         | Alarm reactie            |                   |  |  |  |
| 3         | Project codes            |                   |  |  |  |
| 3         | Operators                |                   |  |  |  |
| 3         | Systeem gezondheid       |                   |  |  |  |
| 3         | Linken                   |                   |  |  |  |
| 3         | Activiteiten links       |                   |  |  |  |
| 3         | Systeeminstellingen      |                   |  |  |  |
| 3         | Hardware                 |                   |  |  |  |
| 3         | Import/export rapportage |                   |  |  |  |
| 3         | Kaarthouder import       |                   |  |  |  |
| <b>T</b>  | Foto's importeren        |                   |  |  |  |

Volgende menu opties:

| Transacties:              | Opent een rapport met daarin de gewenste transacties.                                       |
|---------------------------|---------------------------------------------------------------------------------------------|
| Kaarthouder:              | Opent een rapport met daarin de gewenste kaarthouders (velden zelf te bepalen)              |
| Kaarten:                  | Opent een rapport met daarin de gewenste kaarthouders                                       |
| Tijdzones:                | Opent een rapport met daarin de gewenste tijdzones.                                         |
| Toegangsgroepen:          | Opent een rapport met daarin de gewenste toegangsgroepen.                                   |
| Vakantie                  | Opent een rapport met daarin de gewenste vakantiedagen.                                     |
| Kaarthouders In:          | Opent een extra 'Kaarthouder-In scherm'                                                     |
| Urenregistratie:          | Opent een rapport met daarin de gewenste kaarthouders met hun aanwezige uren opgeteld.      |
| Operator historie:        | Opent een rapport met daarin de wijzigingen die een operator heeft doorgevoerd.             |
| Alarmreactie:             | Opent een rapport met daarin de ingevoerde reacties op een alarm.                           |
| Projectcodes:             | Opent een rapport met daarin de ingevoerde projectcodes.                                    |
| Operators:                | Opent een rapport met daarin de ingevoerde operators.                                       |
| Systeem gezondheid:       | Opent een rapport met daarin een overzicht met de systeem gezondheid.                       |
| Linken:                   | Opent een rapport met daarin de ingevoerde link programma's.                                |
| Activiteiten links:       | Opent een rapport met daarin de ingevoerde activiteiten link programma's.                   |
| Systeeminstellingen:      | Opent een rapport met daarin alle instellingen die zijn gedaan onder 'Systeeminstellingen'. |
| Hardware:                 | Opent een rapport met daarin een overzicht van alle hardware, zoals panelen, lezers, in- en |
|                           | uitgangen, categorietellers, etc                                                            |
| Import/export rapportage: | Opent een programma om kaarthouders te importeren en transacties te exporteren.             |
| Kaarthouder import:       | Opent een programma om kaarthouders te importeren.                                          |
| Foto's importeren:        | Opent een programma om foto's bij kaarthouders te importeren.                               |

In de volgende hoofdstukken worden deze rapporten besproken.

Full service distributeur van beveiligingsapparatuur

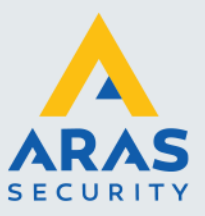

# 1.2. Transactie rapport

Allerlei transacties zoals kaarthouder transacties en systeem transacties kunnen overzichtelijk op het scherm worden getoond, in de vorm van een rapport worden uitgedraaid op een printer of worden geëxporteerd naar een bestand

Dit scherm bestaat uit drie tabbladen.

#### 1.2.1. Het tabblad Algemeen

Met behulp van het tabblad Algemeen kunnen alle algemene transacties worden uitgeprint.

| ansactie rapportage                                                       | ×                             |
|---------------------------------------------------------------------------|-------------------------------|
| R 🖶 🕅                                                                     |                               |
| 🗁 🖼 Als Iokale tijd 💌 Partitie Adn<br>oon Afdrukken Sluiten               | nin Partition 🔻               |
|                                                                           |                               |
| Algemeen Kaarthouders Sjabloon                                            |                               |
| Transac                                                                   | ctie type                     |
|                                                                           |                               |
| Alles Geroceerd Doyass<br>Deur vrij Deur te lang open<br>Gesloten/Geopend |                               |
| Ingangen                                                                  |                               |
| Alles Abnormaal/normaal Storing                                           |                               |
| Uitgangen/links                                                           |                               |
| Alles Utgang op/af Link activeren/deacti                                  | iveren                        |
| Panelen                                                                   |                               |
| Alles Data laden Firmware laden                                           | Categorietellers              |
| Spanningsuitval Handmatige shunt                                          | Lockdown                      |
| Napco                                                                     |                               |
| Alles Paneel Zone Zone                                                    | e Scherp/onscherp             |
| DVR video                                                                 | o's Alles Scripting           |
| Sorte                                                                     | ering                         |
| ○Paneel/apparaat                                                          | OKlasse Omschrijving OLocatie |
| Algemeen Rapportage instellingen Database setup                           |                               |
| Datum criteria                                                            | Selecteer annaraat            |
| Datum 14-01-2020 v tot 21-01-2020 v                                       | Apparaat Alles                |
|                                                                           | Zoeken                        |
|                                                                           | Softering Oplopend            |
|                                                                           | Naam                          |
| Toon operator reacties in rapportage                                      |                               |
| ppindgo                                                                   |                               |
|                                                                           |                               |
|                                                                           |                               |

De volgende functies zijn beschikbaar:

- Transactie type:
- Sortering:

Er kan een filter worden ingesteld waarmee wordt aangegeven welke transacties dienen te worden uitgeprint. De wijze waarop de gegevens gesorteerd worden.

- 1.2.2. Tabblad onder in het scherm Algemeen
- Datum criteria:

Selecteer apparaat:

Er kan een datumreeks worden opgegeven waarin wordt gezocht. Bij uren kan een tijdspanne worden opgegeven waarin dient te worden gezocht. Er kan een selectie worden gemaakt betreffende het apparaat.

1.2.3. Tabblad onder in het scherm Rapportage instellingen

Naam

Geef hier indien gewenst het rapport een naam.

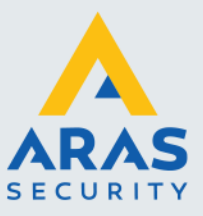

### Toon rapportage opmaak

Kies deze optie om een kolom hoofd toe te voegen aan elke getoonde kolom.

#### 24-uur tijdformaat

Kies deze optie om het rapport in de 24 uurs notatie te tonen.

| Algemeen | Rapportage instellingen | Database Setup                                                  |
|----------|-------------------------|-----------------------------------------------------------------|
|          | Rapportage<br>Naam:     | criteria's<br>☑ Toon rapportage opmaak<br>☑ 24 uurs tijdformaat |

### 1.2.4. Tabblad onder in het scherm Database Setup

Met behulp van dit menu kan een andere database worden geselecteerd waaruit de informatie wordt gehaald.

| Algemeen Rapportage instellingen Database setup                                                                                                    |                                                                     |  |
|----------------------------------------------------------------------------------------------------|---------------------------------------------------------------------|--|
| Alternatieve database De alternatieve database moet zowel gebeurtenissen als de geprogrammeerde gegevens bevatten die aan de gebeurtenissen zijn gekoppeld. | Archief server naam:<br>Database naam:<br>Transactie database naam: |  |
|                                                                                                    |                                                                     |  |

#### 1.2.5. Het tabblad Kaarthouder

Met behulp van het tabblad Kaarthouder kunnen alle kaarthouder transacties worden uitgeprint. Het volgende scherm verschijnt.

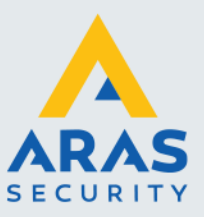

| fransactie rapportage                                                       | ×                                          |  |  |  |  |
|-----------------------------------------------------------------------------|--------------------------------------------|--|--|--|--|
| 🖳 🐳 😮<br>Toon Afdrukken Sluiten Als lokale tijd 💌 Partit                    | tie Admin Partition 🔻                      |  |  |  |  |
| Algemeen Kaarthouders Sjabloon                                              |                                            |  |  |  |  |
| Transactie type                                                             | Kaart selectie                             |  |  |  |  |
| Alle transacties                                                            | Kaartreeks van 1 🔹 tot 1 🖕                 |  |  |  |  |
| Geldige transacties                                                         | Naam                                       |  |  |  |  |
| Geldig Ondanks Kok In/Uit Verlaagd APB In/Uit Scherp/onscherp Dwang         | Passend met transactie record  Projectcode |  |  |  |  |
| Geweigerde transacties                                                      | ongebied                                   |  |  |  |  |
| Ongeldig Her-uitgave     Ongeautoriseerd 2-Man     Tijdzone APB             | Wis                                        |  |  |  |  |
| PIN code Voertuig mismatch<br>Project Categorie mismatch                    | Voertuig selectie                          |  |  |  |  |
| Alleen gevolgde kaarten                                                     | Voertuig                                   |  |  |  |  |
|                                                                             | Sortering                                  |  |  |  |  |
| Datum ONaam OKaart OVo     Agemeen Rapportage instellingen   Database setup | vertuig Tag OLezer                         |  |  |  |  |
| Datum criteria Selecteer apparaat                                           |                                            |  |  |  |  |
| Datum 14-01-2020 v tot 21-01-2020                                           | Apparaat Alles                             |  |  |  |  |
| Uren van 0 🜩 tot 0 🜲                                                        | Zoeken                                     |  |  |  |  |
| Doorlopende tijd                                                            | Sortering  Oplopend  Aflopend Naam         |  |  |  |  |
| Toon operator reacties in rapportage                                        |                                            |  |  |  |  |

De volgende functies zijn beschikbaar:

- Transactie type:
- Datum criteria:
- Kaart selectie:
- Sortering:
- Selecteer apparaat:

#### 1.2.6. Het tabblad Sjabloon

Met behulp van dit tabblad kan een rapport worden opgeslagen en indien gewenst geautomatiseerd worden uitgedraaid.

De wijze waarop de gegevens gesorteerd worden.

dienen te worden uitgeprint.

Er kan een filter worden ingesteld waarmee kan worden aangegeven welke transacties

Er kan aangegeven worden op welke datumreeks moet worden gezocht. Bij uren kan

een tijdspanne worden opgegeven waarin moet worden gezocht.

Er kan een selectie worden gemaakt betreffende het apparaat.

Er kan worden aangegeven welke kaart(en) er moeten worden uitgeprint.

Full service distributeur van beveiligingsapparatuur

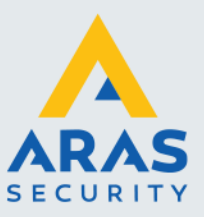

| ransactie rapportage                              |                   | ×                                                                                                    |
|---------------------------------------------------|-------------------|----------------------------------------------------------------------------------------------------|
| 💽 🖶 😳<br>Toon Afdrukken Sluiten                   | Admin Partition 🔻 |                                                                                                    |
| Algemeen Kaarthouders Sjabloon                    |                   |                                                                                                    |
| Kies sjabloon                                     |                   | Sjabloon opslaan                                                                                                    |
| Sjabloon naam                                     | Sjabloon naam     | ?                                                                                                    |
| Kies sjabloon Sjabloon verwijdere                 |                   | Sjabloon opslaan                                                                                                    |
|                                                   | Rapportage type   | Rapportage interval<br>Dagelijks<br>Wekelijks<br>Weekelijks<br>Weekeinden<br>Meandelijks<br>Interval<br>Nu<br>Voorgaand |
| Algemeen Rapportage instellingen   Database setup |                   |                                                                                                    |
| Datum criteria                                    |                   | Selecteer apparaat                                                                                                    |
| Datum 14-01-2020 v tot 21-01-2020                 | Apparaat Alle     | es 🗸                                                                                                    |
| Uren van 0 🜩 tot 0 🜩                              | Sortering @C      | Filter                                                                                                    |
| Doorlopende tijd                                  | Naam              | opiopena () Allopena                                                                                                    |
| Toon operator reacties in rapportage              |                   |                                                                                                    |

Zijn de juiste instellingen gedaan dan kunnen de gegevens met de knop 'Toon' op het scherm worden getoond.

| н 1                  | /4 🥂 🔍 + Prin       | trearbeitand Suit                |                        |                                   |
|----------------------|---------------------|----------------------------------|------------------------|-----------------------------------|
|                      |                     |                                  |                        |                                   |
| Transactie<br>Datum  | rapportage 21-01-20 |                                  |                        |                                   |
| Dates                | ¥1                  | Onechristen                      | Constanting            | Researched                        |
| 05-01-20             | Kaarlin             | Cremers, Philip                  | 1-1 1.1 Hoofdestree IN | 05-01-20 12:22:05                 |
| 1222.06              |                     | (2271556011)                     |                        | Auto-Actived                      |
| 05-01-20<br>1222-44  | Kaartin             | Teom, Andre<br>(20763 1876)      | 1-1 1.1 Hourdentree IN | 05-01-20 1222.44<br>Auto-Ached    |
| 2012<br>2012         | Kaartin             | Vermeer, Vincent<br>(1229775847) | 1-1 1.1 Hoofdentree IN | 98-01-20 12:23 32<br>Auto-Acted   |
| 95-01-20<br>12-23-36 | Kaart UK            | Cremers, Philip<br>(2271556015   | 1-21.2 Hoofdentree UIT | 06-01-20 12:23:38<br>Auto-Actived |
| 98-01-20<br>12:24:04 | Kaartin             | Bick, Nafasja<br>(503093962)     | 1-1 1.1 Hoofdentree IN | 06-01-20 1224-03<br>Auto-Actived  |
| 05-01-20<br>12:27:45 | KaartUk             | Toom, Andre<br>(307631870)       | 1-21.2 Hoofdentree UIT | 05-01-20 12:27.45<br>Auto-Ached   |
| 06-01-20<br>17-13-56 | Kaart geweigerd APB | Toom, Andra<br>(207631870)       | 1-21.2 Hoofdentree UIT | 06-01-20 1714-06<br>Un-Acted      |
| 05-01-20<br>17-14-00 | Kaart UR            | Blok, Nafasja<br>(603093962)     | 1-21.2 Hoofdentree UIT | 06-01-20 17:13:59<br>Auto-Ached   |
| 05-01-20<br>17:14 02 | Kaart geweigerd APD | Cremers, Philip<br>(2271556013   | 1-21.2 Hoofdentree UIT | 05-01-20 17:14:15<br>Un-Acked     |
| 06.01.20<br>17.14.04 | Raad UR             | (1229775847)                     | 1-21.2 Hoofdentree UIT | 060120 171404<br>Auto-Acked       |
| 08-01-20<br>17-18-84 | Kaartgeldg          | Cremers, Philip<br>(2271556011)  | 1-1 1.1 Hoofdentree IN | 06-01-20 17:15:54<br>Auto-Ached   |
| 06-01-20<br>17:15:58 | Kaartgeldig         | Vermeer, Vincent<br>(1229775847) | 1-1 1.1 Hoofdentree IN | 06:01:20 1716:68<br>Auto-Acked    |
| 06-01-20<br>17-18-00 | Kaartgeldg          | Biok, Natasja<br>(603093962)     | 1-1 1.1 Hoofdentree IN | 06-01-20 1716-01<br>Auto-Ached    |
| 05-01-20<br>17:18:04 | Kaartgeldig         | Toom, Andre<br>(30763 1876)      | 1-1 1.1 Hoofdentree IN | 06-01-20 1716-04<br>Auto-Actived  |
| 06-01-20<br>17-16-08 | Kaartgeldig         | Vermeer, Vincent<br>(1229775947) | 1-212 Hoordentree UIT  | Mo130 171607<br>Ado-Aded          |
|                      |                     |                                  |                        |                                   |

Via de knoppen links boven in dit scherm kan de getoonde informatie vervolgens worden afgedrukt of geëxporteerd worden naar de volgende formaten. Zie de volgende scherm afdruk.

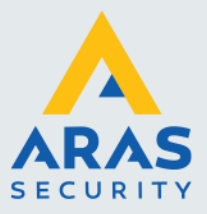

| Crystal Reports (*.rpt)                             |
|-----------------------------------------------------|
| PDF (*.pdf)                                         |
| Door tekens gescheiden waarden (CSV) (*.csv)        |
| Microsoft Excel (97-2003) (*.xls)                   |
| Microsoft Excel (97-2003) - alleen gegevens (*.xls) |
| Microsoft Excel-werkmap (alleen gegevens) (*.xlsx)  |
| Microsoft Word (97-2003) (*.doc)                    |
| Microsoft Word (97-2003) - bewerkbaar (*.rtf)       |
| Rich Text Format (RTF) (*.rtf)                      |
| XML (*.xml)                                         |

# 1.3. Toon historie rapportage

Er is nog een manier om de transacties of de zogenaamde historie te bekijken of uit te draaien of te exporteren.

Dit kan via het 'Toon historie' menu welke is te vinden onder het 'Systeem' menu.

Snel terugkijken van transacties kan eenvoudig via dit scherm. Indien we uitgebreid willen zoeken in de transactie database adviseren we daarvoor het transactie rapport te gebruiken.

Via het hoofdmenu 'Systeem' open we het menu 'Toon historie'.

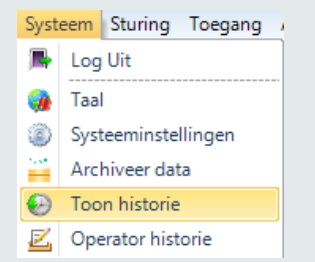

#### Het volgende scherm verschijnt.

| Uve transacties Toon historie 🗙        |                             |                 |         |                     |              |          |            |
|----------------------------------------|-----------------------------|-----------------|---------|---------------------|--------------|----------|------------|
| 🖶 🙆 🗮 🖬                                | d formaat Als lokale tiid 🔹 |                 |         |                     |              |          |            |
| Tijdzones printen Refresh Kaart filter |                             | Sluiten         |         |                     |              |          |            |
| Begin tijd 10-01-2018 10:46 🗸          | Eind tijd 11-               | 01-2018 10:46 🗸 |         |                     |              |          |            |
|                                        |                             |                 |         |                     |              |          |            |
|                                        |                             |                 |         |                     |              |          |            |
| Transactie historie                    |                             |                 |         |                     |              |          |            |
| Transactie filter Wis                  |                             |                 |         | Transactie historie |              |          |            |
|                                        | Klasse                      | Omschrijving    | Locatie | Datum               | Bevestigd Op | Operator | Prioriteit |
| Alle Hansacties                        |                             |                 |         |                     |              |          |            |
| 🐵 🔛 Kaart transacties                  |                             |                 |         |                     |              |          |            |
| Kaart/Tag transacties                  |                             |                 |         |                     |              |          |            |
| Paneel transacties                     |                             |                 |         |                     |              |          |            |
| Leur transacties                       |                             |                 |         |                     |              |          |            |
| Relais transacties                     |                             |                 |         |                     |              |          |            |
| 🗉 🔚 Link transacties                   |                             |                 |         |                     |              |          |            |
| 🗄 🚟 Paneel Download transacties 🛛 🗸    |                             |                 |         |                     |              |          |            |

#### Tijdnotatie

Kies hier de gewenste tijdnotatie. Als lokale tijd, Als UTC , Als gerapporteerd.

#### Kaartfilter

Via dit scherm kunnen we een filter instellen zodat we alleen die transacties te zien krijgen die we belangrijk vinden.

#### Begin- en Eindtijd

Via begin- en eindtijd kunnen we nog een datumreeks opgeven waarop we willen filteren.

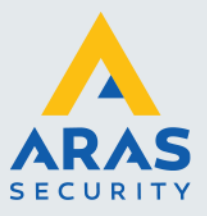

# 1.4. Kaarthouder rapport (velden zelf te bepalen)

Met behulp van het rapport Kaarthouder rapport zijn we in staat de ingevoerde kaarthouders te tonen, uit te printen of te exporteren naar een bestandsvorm.

We kunnen via dit scherm zelf 8 velden opgeven die we in dit rapport willen tonen. Daarnaast kunnen we door de logische functies zelf bepalen welke kaarthouders er worden getoond.

Als in het rapporten menu op Kaarthouder wordt geklikt, dan verschijnt het volgende scherm:

| aarthouders rapportage                                                                                                    |                            |                     |              |                        |                                     |
|----------------------------------------------------------------------------------------------------|----------------------------|---------------------|--------------|------------------------|-------------------------------------|
| 🖪 🚔 🔯<br>Toon Afdrukken Sluiten                                                                                                    | Als lokale tijd 🔹 Partitie | Admin Partition 🔻   |              |                        |                                     |
| Vaam                                                                                                    |                            | Uitdrukking<br>Veld |              | Voorwaarde Waard       | e                                   |
| Activer datum<br>Advere datum<br>Advere datum<br>Agency Code<br>n Sone<br>Badi<br>Badi<br>Bedrukt<br>Ediveranam<br>Bedrukt<br>Ediveranam<br>Bedrukt<br>Adveret<br>Bedrukt<br>Adveret<br>Bedrukt<br>Adveret<br>Bedrukt<br>Adveret<br>Bedrukt<br>Adveret<br>Bedrukt<br>Adveret<br>Bedrukt<br>Adveret<br>Bedrukt<br>Vooren achtemaam<br>n denst<br>Vooren achtemaam<br>n denst<br>Haven<br>Vooren achtemaam<br>n denst<br>Haven<br>Locatie<br>Locatie<br>Locatie<br>Dig categorie<br>Dig Id<br>Vooren achtemaam<br>Locatie<br>Dig categorie<br>Dig Id<br>Vooren achtemaam<br>Locatie<br>Dig categorie |                            | Logische sturin     | O EN<br>O OF | O EN NIET<br>O OF NIET | Accepteer<br>Verwijder<br>Vis alles |

Het scherm bevat de volgende functies:

| Rapportnaam:                                     | Geef het rapport indien gewenst een naam.                                             |
|--------------------------------------------------|---------------------------------------------------------------------------------------|
| <ul> <li>Kiezen van de juiste velden:</li> </ul> | Alle velden die we vanaf de linkse kolom naar de rechtse kolom verplaatsen komen in   |
|                                                  | het rapport te staan. Maximaal 8 velden.                                              |
| <ul> <li>Foto's afdrukken:</li> </ul>            | Geef aan of de foto erbij uitgeprint dient te worden.                                 |
| <ul> <li>Zoekcriteria/Uitdrukking:</li> </ul>    | In dit gedeelte van het scherm kunnen we m.b.v. logische functies een filter opgeven. |
|                                                  | Het ingestelde filter verschijnt onder in het scherm bij Voorwaarden. Het is mogelijk |
|                                                  | meerdere voorwaarden op te geven. Met de knoppen 'Verwijder en Wis alles' kunnen      |
|                                                  | voorwaarden worden verwijderd.                                                        |
| <ul> <li>Toon filter op rapport:</li> </ul>      | Hiermee geven we aan dat het filter op het rapport afgedrukt dient te worden.         |

# 1.5. Kaart(houder) rapport

Met behulp van het Kaarthouder rapport kan een zeer uitgebreide rapportage worden gemaakt van de bestaande kaarthouders. Dit scherm bestaat uit drie tabbladen.

#### 1.5.1. Het tabblad Kaarthouder

Vanuit het tabblad Kaarthouder kan een kaarthouder rapport worden uitgeprint. Via het scherm kan een selectiefilter worden ingesteld.

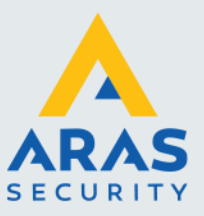

| Superior of the second second | Als lokale tijd 🔹 F<br>iten Slijst First-In zone rapporta | artitie Admin Partition | •                                                                                                    |  |  |  |  |
|----------------------------------------------------------------------------------------------------|-----------------------------------------------------------|-------------------------|----------------------------------------------------------------------------------------------------|--|--|--|--|
|                                                                                                    |                                                           | Kaart criteria          |                                                                                                    |  |  |  |  |
| Kaarthouders Van     Toegangsgroep     Afdeling     Locatie     Alarm shunt groep                                                                                                    | n 1 🖈 tr                                                  | xt 1 ↓ ↓                | Activeren     Niet actief     Gevolgd     Sla op in paneel     Sla niet op in paneel     Escort     Shunt     Speciale toegang |  |  |  |  |
| Datum criteria                                                                                                    |                                                           |                         |                                                                                                    |  |  |  |  |
| Geldig m.i.v. Ongeldig m.i.v.                                                                                                    | 21-01-2020 00<br>21-01-2020 00                            | Gewijzigd               | 21-01-2020 00 V                                                                                                    |  |  |  |  |
|                                                                                                    | 21-01-2020-00                                             | ~                       |                                                                                                    |  |  |  |  |
| Opmaak Sortering Rapportage criteria's  Minimaal Extra veld Incl. pers. data OGecomprimeerd                                                                                                    |                                                           |                         |                                                                                                    |  |  |  |  |
| Rapportage criteria's<br>Naam                                                                                                    | apportage opmaak                                          | O'Alle data             |                                                                                                    |  |  |  |  |

De volgende functies zijn beschikbaar:

#### Kaart criteria:

- Datum criteria:
- Opmaak:

Er kan een filter worden ingesteld waarmee wordt aangegeven welke kaarthouders dienen te worden uitgeprint. Er kan een datumreeks worden opgegeven waarin wordt gezocht. Bij sortering kan worden aangeven hoe het rapport geselecteerd dient te worden. Bij 'Rapportage criteria's' hebben we 4 opties om een rapport met een minimaal aantal velden uit te draaien, met alle data (alle velden), inclusief de velden uit het tabblad persoonlijk en met alle data plus een extra veld.

Naam

Geef hier indien gewenst het rapport een naam.

#### Toon rapportage opmaak

Kies deze optie om een kolom hoofd toe te voegen aan elke getoonde kolom.

#### 24-uur tijdformaat

Kies deze optie om het rapport in de 24 uurs notatie te tonen.

#### 1.5.2. Het tabblad Toegangslijst

Met behulp van het tabblad Toegangslijst kan een toegangslijst per lezer, een toegangslijst per toegangsgroep en een toegangslijst per kaart worden uitgeprint.

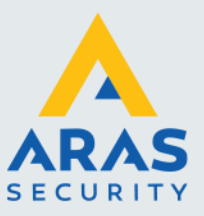

| aarthouders ra      | pportage         |                      |                              |                   |     |                       |
|---------------------|------------------|----------------------|------------------------------|-------------------|-----|-----------------------|
| 🖪 🚔<br>Ioon Afdruki | 🔀<br>ken Sluiten | Als lokale tijd      | <ul> <li>Partitie</li> </ul> | Admin Partitio    | n 🔻 |                       |
| Kaarthouders        | Toegangslijs     | t First-In zone rapp | ortage                       |                   |     |                       |
|                     |                  | S                    | electeer ee                  | n rapportage type |     |                       |
| Lezer toega         | ngslijst         | Lezer omschrijving   |                              |                   | •   | Inclusief kaartnummer |
| O Toegangsgr        | oep lijst        | Toegangsgroep        |                              |                   | Ŧ   | Inclusief kaartnummer |
| Kaarthouder         | rs toeg. lijst   | Kaarthouder naam:    |                              |                   | Ŧ   |                       |
|                     |                  |                      |                              |                   |     |                       |
|                     |                  |                      |                              |                   |     |                       |
|                     |                  |                      |                              |                   |     |                       |
|                     |                  |                      |                              |                   |     |                       |
|                     |                  |                      |                              |                   |     |                       |
|                     |                  |                      |                              |                   |     |                       |
|                     |                  |                      |                              |                   |     |                       |
| Rapportage cr       | iteria's         |                      |                              |                   |     |                       |
| . apportage of      |                  |                      |                              |                   |     |                       |

#### Toon rapportage opmaak

Kies deze optie om een kolom hoofd toe te voegen aan elke getoonde kolom.

#### 24-uur tijdformaat

Kies deze optie om het rapport in de 24 uurs notatie te tonen.

### Rechtermuisklikfunctie via het scherm Toegangsgroepen

We kunnen tevens via het menu Toegangsgroepen een toegangslijst per lezer opvragen door op de lezer te gaan staan, de rechtse muisknop in te drukken en vervolgens in het menu wat verschijnt Toon toegangs-lijst (Show Access List) te selecteren. Zie het volgende scherm.

| 🤮 Toegangsgroepen 🗙                                                                    |                                                                                                    |                |                           |                 |                |                  |                     |            |               |           |        |
|----------------------------------------------------------------------------------------|----------------------------------------------------------------------------------------------------|----------------|---------------------------|-----------------|----------------|------------------|---------------------|------------|---------------|-----------|--------|
|                                                                                        |                                                                                                    | 🕵 🐴            |                           | -               | 8              |                  |                     |            |               |           |        |
| Nieuw Verwijder Ops                                                                    | laan Annuleren                                                                                                    | Zoeken Ververs | en 🕺 Exporteren naar Exce | Printen         | Sluiten        |                  |                     |            |               |           |        |
|                                                                                        |                                                                                                    |                |                           | Toegangsgr      | oepen          |                  |                     |            |               |           |        |
|                                                                                        | Nummer                                                                                                    |                |                           |                 | O              | nschrijving      |                     |            | Gewij         | zigd      |        |
| 1                                                                                      |                                                                                                    |                | Alle deuren 24/7          |                 |                |                  |                     |            | 06-01-20 12:1 | 8:36      |        |
| Algemeen                                                                               |                                                                                                    |                |                           |                 |                |                  |                     |            |               |           |        |
| Toegangsgroep                                                                          | Alle deuren 24/7                                                                                                    |                | Toegangsgroep nr          |                 | 1 🚔            | Totaal aantal le | zers = 3, Geconfigu | reerd = 2  | basis         |           |        |
| Groep                                                                                  | Admin Partition                                                                                                    |                | Kaarten in panele         | en niet updater | n Z            | oeken            | 12                  |            |               |           | $\sim$ |
|                                                                                        |                                                                                                    | Panelen/lez    | ers                       |                 |                |                  |                     | Tijd zone  |               |           | 2      |
| Paneel 1 Super-2     11 Hoofdenty     12 Hoofdenty     12 Hoofdent     Paneel 2 Accela | Contraction     Contraction     Contracti |                |                           |                 |                |                  | nwezige tijdzones   |            |               |           |        |
| Laatste wijzig                                                                         | ing: 6-1-2020 12:18                                                                                                    |                | Aantal: 1                 |                 |                |                  |                     |            |               |           |        |
| Hangende alarmen                                                                       |                                                                                                    |                |                           |                 |                |                  |                     |            |               |           |        |
|                                                                                        |                                                                                                    | MBL            | MBL Data Verbonden        | 🤶 Op            | perator: admin |                  |                     | Database : | [ WS1 View    | : Default | :      |

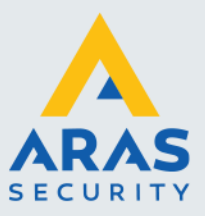

|                             | Kaarthouders met toegang |                    |
|-----------------------------|--------------------------|--------------------|
|                             | Oplezer: Hoofdentree IN  |                    |
| Aantal : 7                  |                          |                    |
| Kaarthouder                 | Tijd zone                | Toegangsgroep      |
| vd.jp.33                    | Ma - Va 00:00 - 24:00    | Alle deuren altijd |
| Slaats,Karin,2271526731     | Ma - Vr 07:00 - 19:00    | Vaste medewerkers  |
| van Dijk,Vincent,2271527099 | Ma - Va 00:00 - 24:00    | Alle deuren altijd |
| Janssen, Victor, 2271556011 | Ma - Va 00:00 - 24:00    | ICT                |
| Keuppens,Bart,2271565195    | Ma - Vr 07:00 - 19:00    | Vaste medewerkers  |
| Doomes,Resie,2298108843     | Ma - Va 00:00 - 24:00    | R&D                |
| Vermeerdonk,Erik,2299165579 | Ma - Va 00:00 - 24:00    | Alle deuren altijd |
|                             |                          |                    |
|                             |                          |                    |
|                             |                          |                    |
|                             |                          |                    |

Indien we op deze knop klikken verschijnt het volgende scherm met daarin de personen die geldigheid hebben op deze lezer. Er staat tevens bij via welke tijdzone en toegangsgroep ze geldig zijn.

#### 1.5.3. Het tabblad First-In zone rapportage

Met behulp van het tabblad First-In zone rapportage kan een overzicht worden uitgeprint van de aanwezige first-in zones.

| Kaarth    | ouders rap   | portage         |                      |            |                 |                   | ×      |
|-----------|--------------|-----------------|----------------------|------------|-----------------|-------------------|--------|
| 🕓<br>Toon | 🚔<br>Afdrukk | 🙆<br>en Sluiten | Als lokale tijd      | ▼ Partitie | Admin Partition | •                 |        |
| Kaar      | thouders     | Toegangslijs    | st First-In zone rap | oportage   |                 |                   |        |
| _         |              |                 |                      | Geselec    | teerde zones    |                   |        |
| F         | irst-In Loc  | kdown zone      |                      |            |                 |                   |        |
|           |              |                 |                      |            |                 |                   |        |
|           |              |                 |                      |            |                 |                   |        |
|           |              |                 |                      |            |                 | Datum criteria    |        |
|           |              |                 |                      | Van:       | 12-02-2018      | ✓ tot: 12-02-2018 | $\sim$ |
|           |              |                 |                      |            |                 |                   |        |
|           |              |                 |                      |            |                 |                   |        |
|           |              |                 | Kaart instelling     | en         | ĸ               | Kaart waarde      |        |
|           | Kaart filt   | er              |                      |            | ~               |                   | $\sim$ |
| _         | _            |                 |                      |            |                 |                   |        |
| L         | _ Inclusie   | f               |                      |            |                 |                   |        |
| h         | nclusief da  | tabase          |                      |            |                 | $\checkmark$      |        |
|           |              |                 |                      |            |                 |                   |        |
| Rapr      | oortage crit | eria's          |                      |            |                 |                   |        |
| Naar      | n:           |                 |                      |            |                 |                   |        |
|           |              | Toon rappo      | rtage opmaak         |            |                 |                   |        |
|           | $\checkmark$ | 24 uurs tijd    | formaat              |            |                 |                   |        |

De volgende functies zijn beschikbaar:

- Geselecteerde zones:
- Datum criteria:

Er kan een filter worden ingesteld waarmee wordt aangegeven welke zones dienen te worden uitgeprint. Er kan een datumreeks worden opgegeven waarin wordt gezocht.

#### Naam

Geef hier indien gewenst het rapport een naam.

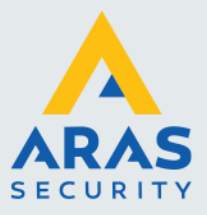

#### Toon rapportage opmaak

Kies deze optie om een kolom hoofd toe te voegen aan elke getoonde kolom.

#### 24-uur tijdformaat

Kies deze optie om het rapport in de 24 uurs notatie te tonen.

# 1.6. Tijdzones rapport

Met behulp van het rapport Tijd zones zijn we in staat de ingevoerde tijdzones te tonen, uit te printen of te exporteren naar een bestandsvorm.

Als in het rapporten menu op Tijd zones wordt geklikt, dan verschijnt het volgende scherm:

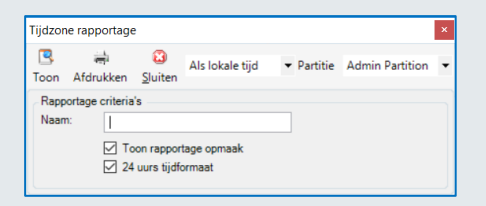

Geef indien gewenst bij 'Naam' het rapport een naam en kies 'Toon' om het rapport te bekijken alvorens het uit te printen of kies 'Afdrukken' om het rapport direct uit te printen.

#### Toon rapportage opmaak

Kies deze optie om een kolom hoofd toe te voegen aan elke getoonde kolom.

#### 24-uur tijdformaat

Kies deze optie om het rapport in de 24 uurs notatie te tonen.

Indien men de optie 'Toon' kiest dan verschijnt het volgende scherm waarin de beschikbare tijdzones worden getoond.

| 🛃 Ra  | pport vo     | orbeeld            |             |        |                           |       |                   |            |
|-------|--------------|--------------------|-------------|--------|---------------------------|-------|-------------------|------------|
| 4     | <b>-</b>     |                    | ▶ 1         | /1 船 🔍 | <ul> <li>Close</li> </ul> |       |                   |            |
| Hoofd | Hoofdrapport |                    |             |        |                           |       |                   |            |
|       |              |                    |             |        |                           |       |                   |            |
|       |              |                    |             |        |                           |       |                   | ~          |
|       | Tijda        | zone rapportage    | 18          |        |                           |       | Continen          | tal Access |
|       | nap          | bonage Data 07-02- | 10          |        |                           |       | CA                |            |
|       |              |                    |             |        |                           |       |                   |            |
|       |              |                    |             |        |                           | Deee  |                   | o n mo o k |
|       |              |                    |             |        |                           | карр  | ortage            | ортаак     |
|       | #            | ∉ Tijd zone        |             |        |                           |       | Gewijzigd         | ор         |
|       |              | Tijd zone          |             |        | Time Period               |       |                   |            |
|       |              |                    |             |        |                           |       |                   |            |
|       |              | 1 Ma - Va 00:00 -  | - 24:00     |        |                           | (     | 02/07/2018 09:35: | 54         |
|       |              | Monday             | Holiday     |        | 00:00                     | 00:00 |                   |            |
|       |              | 2 Ma - Vr 07:00 -  | 19:00       |        |                           | (     | 02/07/2018 09:36: | 20         |
|       |              | Monday             | Friday      |        | 07:00                     | 19:00 |                   |            |
|       |              | 2 Mat Wot Vr       | 06.30 09.00 |        |                           |       | 02/07/2018 00.38. | 28         |
|       |              | Monday             | Monday      |        | 06:20                     | 00.00 | 20112010 03.30.   | 20         |
|       |              | Wednesday          | Monuay      |        | 06:20                     | 09.00 |                   |            |
|       |              | Friday             | Wednesday   |        | 06:30                     | 09:00 |                   |            |
|       |              | Thuay              | Thiday      |        | 00.00                     | 03.00 |                   |            |
|       | 4            | 4 Ma - Za 07:45 -  | 17:30       |        |                           | (     | 02/07/2018 09:40: | 08         |
|       |              | Monday             | Saturday    |        | 07:45                     | 17:30 |                   |            |

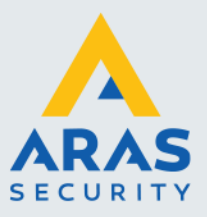

# 1.7. Toegangsgroepen rapport

Met behulp van het rapport Toegangsgroepen zijn we in staat de ingevoerde toegangsgroepen te tonen, uit te printen of te exporteren naar een bestandsvorm.

Als in het rapporten menu op Toegangsgroepen wordt geklikt, dan verschijnt het volgende scherm:

| Toegan    | gsgroepen       |                      |                 |            |                 | × |
|-----------|-----------------|----------------------|-----------------|------------|-----------------|---|
| 🕓<br>Toon | 🚔<br>Afdrukken  | 🔀<br><u>S</u> luiten | Als lokale tijd | ▼ Partitie | Admin Partition | • |
| Zoek      | opties          |                      |                 |            |                 |   |
|           | 🗹 Alle          | groepen              |                 |            |                 |   |
|           | Toegan          | gsgroep              |                 |            | $\sim$          |   |
|           | Van             |                      | 14              | t/m        | 1000 🚖          |   |
|           |                 |                      |                 |            | 1000            |   |
|           |                 |                      |                 |            |                 |   |
|           |                 |                      |                 |            |                 |   |
| Rapp      | ortage criteria | s                    |                 |            |                 |   |
| Naam      | N.              |                      |                 |            | ]               |   |
|           | To              | on rappor            | tage opmaak     |            | 4               |   |
|           | 24              | uurs tijdfe          | ormaat          |            |                 |   |
|           |                 |                      |                 |            |                 |   |
| Nie Nie   | uwe pagina vo   | oor iedere           | toegangsgroep   |            |                 |   |

#### Tijdnotatie

Kies hier de gewenste tijdnotatie. Als lokale tijd, Als UTC , Als gerapporteerd.

#### Partitie

Selecteer hier indien gewenst de partitie waarvan de toegangsgroepen dienen te worden getoond.

#### Naam

Geef hier indien gewenst het rapport een naam.

#### Toon rapportage opmaak

Kies deze optie om een kolom hoofd toe te voegen aan elke getoonde kolom.

#### 24-uur tijdformaat

Kies deze optie om het rapport in de 24 uurs notatie te tonen.

#### Nieuwe pagina voor iedere toegangsgroep

Door deze optie aan te vinken wordt elke toegangsgroep op een aparte bladzijde getoond en afgedrukt.

Kies 'Toon' om het rapport te bekijken alvorens het uit te printen of kies 'Afdrukken' om het rapport direct uit te printen. Kies 'Sluiten' om dit scherm af te sluiten.

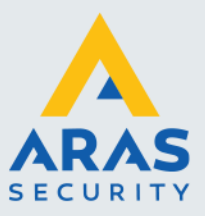

| 💀 Rapport voorbeeld                      |                                           |
|------------------------------------------|-------------------------------------------|
| L C C C C C C C C C C C C C C C C C C C  | /3 備 ④, • Close                           |
| Toegangsgroepen<br>Rapportage E 07-02-18 |                                           |
| Toegangsgroep                            | Rapportage opmaak<br><sub>Gewijzigd</sub> |
| Paneel<br>Lezer                          | Tijd zone                                 |
| Alle deuren altijd [1]                   | 02/07/2018 09:57:39                       |
| Paneel 1 - 1                             | Ma - Va 00:00 - 24:00                     |
| Hoofdentree UIT[2]                       | Ma - Va 00:00 - 24:00                     |
| Paneel 2 - 2                             |                                           |
| Personeelsentree IN[1]                   | Ma - Va 00:00 - 24:00                     |
| Personeelsentree UIT[2]                  | Ma - Va 00:00 - 24:00                     |
| Slagboom IN[3]                           | Ma - Va 00:00 - 24:00                     |
| Slagboom UIT[4]                          | Ma - Va 00:00 - 24:00                     |
| Fietsenstalling [5]                      | Ma - Va 00:00 - 24:00                     |
| Fietser/voetgangerpoort voorzijde[6]     | Ma - Va 00:00 - 24:00                     |
| Fietset/voetgangerpoort.achterzijde[7]   | Ma - Va 00:00 - 24:00                     |
| MER ruimte BGG [9]                       | Ma - Va 00:00 - 24:00                     |
| MED primte dete verdiening for           | Ma Va 00:00 - 24:00                       |
| MER ruimte 1ste verdieping[9]            | Ma - Va 00:00 - 24:00                     |
| MER ruimte 2de verdieping[10]            | Ma - Va 00:00 - 24:00                     |

# 1.8. Vakantiedag rapport

Met behulp van het rapport Vakantie zijn we in staat de ingevoerde Vakantie dagen te tonen, uit te printen of te exporteren naar een bestandsvorm.

Als in het rapporten menu op Vakantie wordt geklikt, dan verschijnt het volgende scherm:

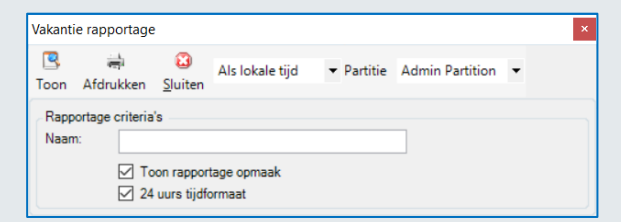

#### Tijdnotatie

Kies hier de gewenste tijdnotatie. Als lokale tijd, Als UTC , Als gerapporteerd.

#### Partitie

Selecteer hier indien gewenst de partitie waarvan de vakantiedag dient te worden getoond.

#### Naam

Geef hier indien gewenst het rapport een naam.

# Toon rapportage opmaak

Kies deze optie om een kolom hoofd toe te voegen aan elke getoonde kolom.

#### 24-uur tijdformaat

Kies deze optie om het rapport in de 24 uurs notatie te tonen.

Full service distributeur van beveiligingsapparatuur

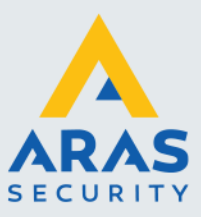

Kies 'Toon' om het rapport te bekijken alvorens het uit te printen of kies 'Afdrukken' om het rapport direct uit te printen. Kies 'Sluiten' om dit scherm af te sluiten.

| 🛃 Rap      | port voorbeeld                                                   |                     |
|------------|------------------------------------------------------------------|---------------------|
| <b>E</b> 8 | 🍹 🕾 💺   н. ч. э. н.   1                                          | 🖌 🔍 🔻 Close         |
| Hoofdr     | apport                                                           |                     |
|            |                                                                  |                     |
|            | Vakantie rapportage<br>Rapportage Da 07-02-18                    |                     |
|            |                                                                  | Rapportage opmaak   |
|            | Kalender                                                         | Gewijzigd op        |
|            | Vakantie                                                         |                     |
|            | Kalender 2                                                       | 01/25/2018 11:47:15 |
|            | 01/26/2018 00:00:00 - 00:00:00<br>02/02/2018 02:00:00 - 11:00:00 |                     |

# 1.9. Kaarthouder In rapport

De CardAccess 4000 software bezit een aantal mogelijkheden voor het tonen van de aanwezigheid van één of meerdere personen.

#### LET OP!

Voor aanwezigheidsregistratie dient er minimaal één IN- en een UIT lezer te worden gedefinieerd.

#### 1.9.1. Tonen van de aanwezigheid via het kaarthouderscherm

In het kaarthouderscherm kunnen we onder in het scherm bij 'Laatste geldige toegang bij' zien wat de laatste geldige toegang van de geselecteerde persoon is. Zie de volgende schermafdruk.

| 🚜 Kaarthouder 🗙                   |                                |                     |                    |                                       |                            |                     |       |
|-----------------------------------|--------------------------------|---------------------|--------------------|---------------------------------------|----------------------------|---------------------|-------|
|                                   | 🕒 🍢 🛅   I                      | 8                   |                    |                                       |                            |                     |       |
| Nieuw Verwijder Opslaan Annuleren | Zoeken Refresh Wijzig reeks Si | iluiten             |                    |                                       |                            |                     |       |
| Kaarthouders                      | Nieuwe kaart 🗡 Verwijs         | ider kaart 🔍 Zoeken | [ Kaarthouder : Re | sie Doomes ] [Kaarthouders :          | 11                         |                     |       |
| Achternaam Voornaam Kaart         |                                | <b>_</b>            |                    |                                       |                            |                     |       |
| Doomes Resie 2298108              |                                |                     |                    | Kaarten van de geselecteerde kaa      | rthouder                   |                     |       |
| Janssen Victor 2271556            | Projectcode                    | Kaartnummer         | Activeren          | Geldig m.i.v.                         | Ongeldig m.i.v.            | Gewijzigd           | PIV-I |
| Keuppens Bart 2271565             | ▶ 0 2298                       | 8108843             |                    |                                       |                            | 12-02-18 13:26:40 0 |       |
| Slaats Karin 2271526              |                                |                     |                    |                                       |                            |                     |       |
| van Dijk Vincent 2271527          | _                              |                     |                    |                                       |                            |                     |       |
| vd jp 33                          |                                |                     |                    |                                       |                            |                     |       |
| Vermeerdon Erik 2299165           | 2 Zoek Criteria                |                     |                    |                                       |                            |                     |       |
|                                   | Veld Kaartnummer               | Vaar 🗸              | ✓ Zoeken           | III Alles                             |                            |                     |       |
|                                   | Algemeen Toegangsgroepen St    | turing Persoonlijk  |                    |                                       |                            |                     |       |
|                                   | Kastermer 2200100042           |                     | Projectordo 0 M    | Activeren                             |                            | on in namel         |       |
|                                   | 2230100043                     |                     | rojecicode V v     |                                       |                            |                     |       |
|                                   | Voornaam Achter                | rnaam lussenvo      | egsel              | Gevolgd                               | M Fe                       | rste download       |       |
|                                   | Resie                          | nes                 |                    | Met escort                            |                            |                     |       |
|                                   | Bedrukt nummer 0               | 1.01                |                    | First-in sturing                      | Su                         | pervisor            |       |
|                                   | Her-uitgavenummer              | 0 🖶                 |                    |                                       |                            |                     |       |
|                                   | Dill and a                     |                     |                    |                                       |                            |                     |       |
|                                   | PIN CODE                       |                     |                    |                                       |                            |                     |       |
|                                   | Langer open bjd (sec)          |                     |                    |                                       |                            |                     |       |
|                                   | Beperkt gebruik                | 0                   |                    |                                       |                            |                     |       |
|                                   | Vakantie kalender:             | Default Calendar    | ~                  |                                       |                            |                     |       |
|                                   | Geldig m.i.v.                  | ~                   |                    |                                       |                            |                     |       |
|                                   | Ongeldig m.i.v.                | ×                   |                    |                                       |                            |                     |       |
|                                   | Groep                          | Admin Partition     | ~                  |                                       |                            | _                   |       |
|                                   |                                |                     |                    |                                       |                            |                     |       |
| Kaarthouders: 7                   | Laatste wijziging: Van         | daag 13:26          | Aantal: 1          | Laatste geldige toegang bij: Hoofdent | ree IN Op 12-02-18 13:30:0 | 10                  |       |
|                                   |                                |                     |                    |                                       |                            |                     |       |

#### 1.9.2. Tonen van de aanwezigheid via het aanwezigheidsscherm

In het aanwezigheidsscherm kan men zien wie er aanwezig is. Dit scherm is te openen via het hoofdmenu 'Toegang'. Of via het rapport menu 'Aanwezigheidslijst (Inlist)'.

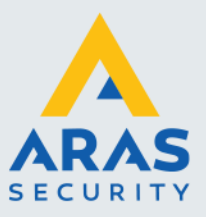

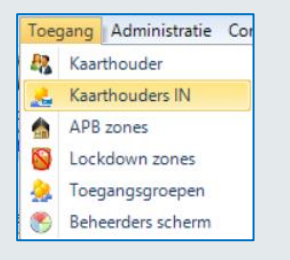

#### Het volgende scherm verschijnt

|                     |                 |          |           |                | •              |                   |
|---------------------|-----------------|----------|-----------|----------------|----------------|-------------------|
|                     |                 |          | Aanwezige | e kaarthouders |                |                   |
| N                   | laam            | APB zone | APB IN    | Klok In        | Lezer          | Tijd              |
| Verm                | eerdonk, Erik   | None     |           |                | Hoofdentree IN | 2-12-2018 13:30:3 |
| Doon                | nes, Resie      | None     |           |                | Hoofdentree IN | 2-12-2018 13:30:4 |
| Keup                | pens, Bart      | None     | <b>v</b>  |                | Hoofdentree IN | 2-12-2018 13:30:4 |
| Janss               | sen, Victor     | None     |           |                | Hoofdentree IN | 2-12-2018 13:30:4 |
| van D               | ijk, Vincent    | None     |           |                | Hoofdentree IN | 2-12-2018 13:33:0 |
|                     |                 |          |           |                |                |                   |
| Slaat               | s, Karin        | None     |           |                | Hoofdentree IN | 2-12-2018 13:32:3 |
| Slaat               | s, Karin        | None     | ्         |                | Hoofdentree IN | 2-12-2018 13:32:  |
| Slaat<br>Totaal aan | ntal kaarten: 6 | None     | 2         | Γ              | Hoofdentree IN | 2-12-2018 13:32:3 |

Het aanwezigheidsscherm geeft een overzicht van de medewerkers die aanwezig zijn.

De volgende gegevens zijn zichtbaar per kolom: de Voor- en achternaam van de persoon, de APB zone als er meerdere zones worden gebruikt, of het een APB IN of Klok IN transactie betreft, de locatie (lezer) waar deze binnen is gekomen en de tijd en datum waarop de persoon is binnen gekomen. De sortering vindt plaats op achternaam.

#### Tijdnotatie

Kies hier de gewenste tijdnotatie. Als lokale tijd, Als UTC , Als gerapporteerd.

#### Partitie

Hier is te zien welke partitie is geselecteerd. We zien alleen de aanwezige van deze partitie/locatie.

#### Filter

Selecteer hier indien gewenst de lezers of zones die getoond dienen te worden. Hiermee kunnen we zorgen dat alleen de aanwezige van een bepaalde locatie of bepaalde lezer worden getoond.

#### Extra veld

Geef hier indien gewenst een extra veld op wat dient te worden getoond en afgedrukt.

#### Naam

Geef hier indien gewenst het rapport een naam.

#### Toon rapportage opmaak

Kies deze optie om een kolom hoofd toe te voegen aan elke getoonde kolom.

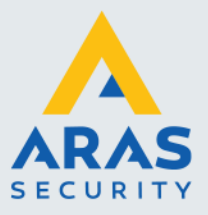

#### 24-uur tijdformaat

Kies deze optie om het rapport in de 24 uurs notatie te tonen.

#### Auto ververs

Door een vink bij auto ververs wordt aangegeven dat het scherm automatisch dient te worden ververst.

#### Totaal aantal kaarthouders

Links onder in de statusbalk van dit scherm is te zien hoeveel mensen er aanwezig zijn.

Kies 'Toon' om het rapport te bekijken alvorens het uit te printen of kies 'Afdrukken' om het rapport direct uit te printen. Kies 'Sluiten' om dit scherm af te sluiten.

#### Zone APB in plaats van Standaard APB

Als we zone APB gebruiken in plaats van standaard APB dan zien we in de kolom APB zone in welke zone de kaarthouder zich bevindt.

| iter:  | Alles        |              | <ul> <li>Extra veld</li> </ul> |              | ~              |                   |
|--------|--------------|--------------|--------------------------------|--------------|----------------|-------------------|
|        |              |              | Aanwezige                      | kaarthouders |                |                   |
| N      | aam          | APB zone     | APB IN                         | Klok In      | Lezer          | Tijd              |
| Verme  | erdonk, Erik | Amsterdam HA |                                |              | Hoofdentree IN | 2-12-2018 14:08:5 |
| Doom   | es, Resie    | Amsterdam HA |                                |              | Hoofdentree IN | 2-12-2018 14:08:5 |
| Keupp  | ens, Bart    | Utrecht HAL  |                                |              | Hoofdentree IN | 2-12-2018 14:08:1 |
| Janss  | en, Victor   | Utrecht HAL  |                                |              | Hoofdentree IN | 2-12-2018 14:08:1 |
| van Di | jk, Vincent  | Utrecht HAL  |                                |              | Hoofdentree IN | 2-12-2018 14:07:5 |
| Slaats | , Karin      | Utrecht HAL  |                                |              | Hoofdentree IN | 2-12-2018 14:08:0 |
|        |              |              |                                |              |                |                   |
|        |              |              |                                |              |                |                   |
|        |              |              |                                |              |                |                   |

Via het filtermenu kunnen we indien gewenst een specifieke zone selecteren.

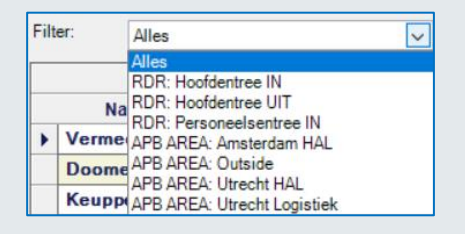

Als we als voorbeeld zone Utrecht HAL selecteren dan zien we alleen de aanwezigen in de hal van Utrecht verschijnen.

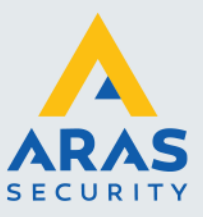

| aar      | thouders IN                | Als lokale tijd    | ▼ Partitie Admin  | Partition 👻     |                |                   |
|----------|----------------------------|--------------------|-------------------|-----------------|----------------|-------------------|
| ilte     | n Afdrukken Slui           | ten<br>Utrecht HAL | Extra veld        |                 | ~              |                   |
|          | L                          |                    | Kaarthouders IN A | PBAREA: Utrecht | tHAL           |                   |
|          | Naam                       | APB zone           | APB IN            | Klok In         | Lezer          | Tiid              |
| •        | Keuppens, Bart             | Utrecht HAL        |                   |                 | Hoofdentree IN | 2-12-2018 14:08:1 |
|          | Janssen, Victor            | Utrecht HAL        |                   |                 | Hoofdentree IN | 2-12-2018 14:08:1 |
|          | van Dijk, Vincent          | Utrecht HAL        |                   |                 | Hoofdentree IN | 2-12-2018 14:07:5 |
|          | Slaats, Karin              | Utrecht HAL        |                   |                 | Hoofdentree IN | 2-12-2018 14:08:0 |
|          |                            |                    |                   |                 |                |                   |
| Т        | taal aantal kaarten: 4     |                    |                   |                 | Auto verver    | s                 |
| Ra<br>Na | pportage criteria's<br>am: |                    |                   |                 |                |                   |

Als we vervolgens de knop 'Toon' aanklikken dan verschijnt het volgende scherm.

| 🛃 Rapp     | ort voorbeeld           |             |          |        |         |                    |           |                     |
|------------|-------------------------|-------------|----------|--------|---------|--------------------|-----------|---------------------|
| <b>4</b> 8 | • & ₽ъ н                | 1           | /1 ∰ . € | - Clos | e       |                    |           |                     |
| Hoofdra    | pport                   |             | _        |        |         |                    |           |                     |
|            |                         |             |          |        |         |                    |           |                     |
|            |                         |             |          |        |         |                    |           |                     |
|            | Badge Holders In Report |             |          |        |         | 0                  |           | 1                   |
|            | Rapportage Dat 12-02-18 |             |          |        |         | Cor                | ntinent   | al Access (Trail    |
|            |                         |             |          |        |         |                    | CA        |                     |
|            |                         |             |          |        |         |                    |           |                     |
|            |                         |             |          |        |         | Rapporta           | gе        | opmaak              |
|            | Lezer naam              |             |          |        |         | Tot                | tal Badge | e Holders in reader |
|            | Kaarthouder naam        | APB zone    |          | APB IN | Klok IN | Time of Entry      |           |                     |
|            |                         |             |          |        |         |                    |           |                     |
|            | Hoofdentree IN          |             |          |        |         | Badge Ho           | lders:    | 4                   |
|            | Keuppens, Bart          | Utrecht HAL |          | False  | Nee     | 2-12-2018 14:08:14 |           |                     |
|            | Janssen, Victor         | Utrecht HAL |          | False  | Nee     | 2-12-2018 14:08:12 |           |                     |
|            | van Dijk, Vincent       | Utrecht HAL |          | False  | Nee     | 2-12-2018 14:07:58 |           |                     |
|            | Slaats, Karin           | Utrecht HAL |          | False  | Nee     | 2-12-2018 14:08:06 |           |                     |

#### 1.9.3. Tonen van de aanwezigheid via een LED tableau

CardAccess beschikt over een module waarmee het mogelijk is om de aanwezige kaarthouders via rode en groene knoppen zichtbaar te maken op een scherm. De volgende schermafdruk toont deze module.

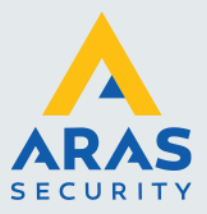

| Aalst, Edward   | Aanholt, Ilse       | Aarbodem, Patrick               | Aart, Marco        | Abels, Frank     | Ackermans,<br>Hubertus H.G. | Alberto, Kimi           | Alderden, Harry                |
|-----------------|---------------------|---------------------------------|--------------------|------------------|-----------------------------|-------------------------|--------------------------------|
| Alta, Frank     | Amende, Karin       | Angela, Cesar A.                | Angela, Vivian     | Anker, Francien  | Antonia, Fabian             | Arends, Brian           | Arends, Mario                  |
| Arensman, Floor | Arnold, Coen        | Arrebola Ortiz<br>Croes, Fulvia | As - Menks, Astrid | Asperen, Theo    | Attia, Caroline             | Attia, Gamal            | Auwerda, Peter                 |
| Baaij, Stephan  | Baaij-Wisman, Tinie | Baarda, Tjitske                 | Baars, Bas         | Baars, Heidi     | Baas, Maarten               | Baas-Meijer,<br>Rebecca | Babijn, Miriam                 |
| Baede, Ruud     | Bakker, John        | Bakker, Martijn                 | Baks, Boudewijn    | Baks, Elly       | Balder, Machiel             | Bargues, Joysline       | Barros-Ridderstap,<br>Annie G. |
| Bazen, Barbara  | Bazen, Bastiaan     | Bazen-Steenkamp,<br>Manuela     | Beckers, Edwin     | Beckers, Stephan | Beek, Lizette               | Beelt, Brian            | Beelt, Mark                    |

Deze module toont de gewenste kaarthouders of kaarthoudergroep van 1 of meerdere locaties. Via een configuratiescherm kunnen we instellen welke gegevens er dienen te worden getoond.

De volgende zaken zijn instelbaar:

- Aantal knoppen verticaal en horizontaal
- Lettergrote knoppen
- Ruimte tussen de knoppen
- Zogenaamde door-scrol-tijd naar volgende scherm
- Verversingstijd

# 1.10. Uren-registratie rapport

Met behulp van het rapport Urenregistratie zijn we in staat een urenlijst te tonen, uit te printen of te exporteren met daarop de aanwezige uren per kaarthouder of per kaarthoudergroep.

Als in het rapporten menu op Urenregistratie wordt geklikt, dan verschijnt het volgende scherm:

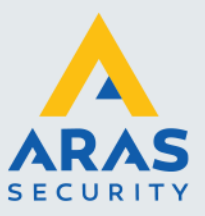

| Aan- en afwezi                    | gheid rapporta                                         | ige                       |            |                                                                   |                       | × |
|-----------------------------------|--------------------------------------------------------|---------------------------|------------|-------------------------------------------------------------------|-----------------------|---|
| 🖪 🚔<br>Toon Afdruk                | i 🙆<br>:ken <u>S</u> luiten                            | Als lokale tijd           | ▼ Partitie | Admin Partitio                                                    | on 🔻                  |   |
| Sjabloon —<br>Kies sjabloo        | n<br>Sjabloor                                          | n verwijdere              | Sjabloor   | inaam                                                             | ?<br>Sjabloon opslaan |   |
| Gekozen lez                       | zers<br>APB lezers<br>ree IN<br>ree UIT<br>Isentree IN |                           |            | Selectie criteri<br>Veld                                          | Geen filter           |   |
| Personeel                         | sentree UIT                                            |                           |            | Tijd spanne<br>Begint op<br>Periode<br>O Huidige we<br>Vorige wee | Tuesday v             |   |
| <ul> <li>Kaartnu</li> </ul>       | immer ON                                               | laam                      |            | OAnders                                                           |                       |   |
| Rapportage<br>Rapportage<br>Naam: | instellingen [<br>criteria's                           | atabase Setup             |            |                                                                   |                       |   |
|                                   | Toon rapp 24 uurs tije                                 | ortage opmaak<br>iformaat |            | Inclusief I                                                       | lezer omschrijving    |   |

Met behulp van de selectiemogelijkheden in dit scherm kan een urenlijst naar wens worden afgedrukt.

#### Gekozen lezers

In de kolom "Gekozen lezers" kunnen de juiste IN en UIT lezers worden geselecteerd. Door bijvoorbeeld alleen de lezers van een bepaalde locatie te selecteren zal de urenlijst alleen maar IN en UIT transacties van deze locatie bevatten zodat er per locatie een urenlijst kan worden afgedrukt.

#### Gekozen partitie

Indien we bij partitie een bepaalde partitie selecteren worden alleen de gegevens van die partitie getoond.

#### Selectie Criteria

Met behulp van de kolom "Selectie criteria" kan een selectie op één van de volgende velden worden gemaakt:

Bedrijfsnaam (Company ID), Locatie (Location), Afdeling (Department), Supervisor, Kaartnummer (Badge), Project code (Facility), Naam (Badge holder Name), Extra veld (Custom Field).

| Geen filter<br>Company ID<br>Location<br>Department | ^ |
|-----------------------------------------------------|---|
| Department                                          |   |
| Tijd spanne Supervisor<br>Begint op Facility        |   |

Dit selectie filter kan worden gebruikt indien men bijvoorbeeld een urenlijst wil van maar één kaarthouder.

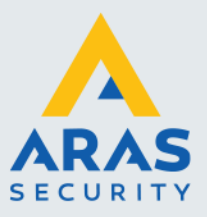

#### Tijd spanne of periode

Met behulp van deze kolom is het mogelijk een urenlijst van deze week te maken, een urenlijst van de vorige week of via de button "Anders" kan men zelf de periode aangeven door een begin en een eind datum op te geven. Met behulp van het menu "Begint op:" kan de start dag worden opgegeven.

| Begint op Tues            | sday           | $\sim$       |
|---------------------------|----------------|--------------|
| Periode<br>O Huidige week | Datum (<br>Van | 07-02-2018 V |
| Vorige week  Anders       | tot:           | 07-02-2018 🗸 |

#### Sorteer op

Met behulp van deze kolom kan worden aangegeven op welk veld de urenlijst gesorteerd dient te worden.

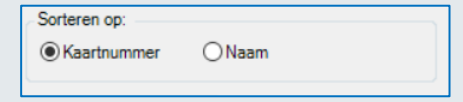

#### Rapportage instellingen

Met behulp van deze tab kunnen de volgende zaken worden ingesteld.

#### Naam

In dit veld kan een naam aan het rapport worden gegeven.

| Rapportag | e instellingen          | Database Setup                 |                    |             |
|-----------|-------------------------|--------------------------------|--------------------|-------------|
| Rapportag | e criteria's            |                                |                    |             |
| Naam:     |                         |                                |                    |             |
|           | ✓ Toon rap<br>✓ 24 uurs | pportage opmaak<br>tijdformaat | Inclusief lezer on | nschrijving |
|           |                         |                                |                    |             |
|           |                         |                                |                    |             |
|           |                         |                                |                    |             |

#### Toon rapportage opmaak

Kies deze optie om een kolom hoofd toe te voegen aan elke getoonde kolom.

#### 24-uur tijdformaat

Kies deze optie om het rapport in de 24 uurs notatie te tonen.

#### Inclusief lezer omschrijving

Deze optie zorgt ervoor dat de naam van de lezer in het rapport wordt getoond.

#### **Database Setup**

Met behulp van dit menu kan een andere database worden geselecteerd waaruit de transacties dienen te worden gehaald.

| rapportage instellingen Database Setup                |                                                                          |                 |
|-------------------------------------------------------|--------------------------------------------------------------------------|-----------------|
| DB moet zowel configuratiedata als transacties bevatt | Alternatieve bron<br>Server<br>Config. Database<br>Database naam:<br>Con | nected To Event |

#### Sjabloon

Met behulp van het veld "Nieuwe Sjabloon Naam" kan een Rapport met alle instellingen worden opgeslagen. Met behulp van het veld "Kies Sjabloon" kan een opgeslagen Sjabloon worden opgeroepen.

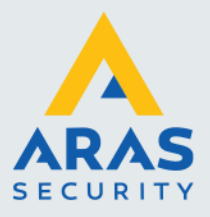

| Kies sjabloon |                     | $\sim$ | Sjabloonnaam |                  | ? |
|---------------|---------------------|--------|--------------|------------------|---|
|               | Sjabloon verwijdere |        |              | Sjabloon opslaan |   |

- Met behulp van de knop "Sjabloon opslaan" kan een nieuwe sjabloon worden opgeslagen.
- Met behulp van de knop "Verwijder Sjabloon" kan een sjabloon worden verwijderd.
- Met behulp van de knop "Toon" wordt een rapport op het scherm getoond waarna de mogelijkheid bestaat deze af te drukken of te exporteren naar bijvoorbeeld Excel.

| Bestandsnaam:   | ~<br>~                                                                                           |
|-----------------|--------------------------------------------------------------------------------------------------|
| Opslaan als:    | Crystal Reports (*.rpt) V                                                                        |
|                 | Crystal Reports (*.rpt)                                                                          |
| Aappen verberge | PDF (*,pdf)<br>Door tekens gescheiden waarden (CSV) (*.csv)<br>Microsoft Evcel (97-2003) (* vlc) |
|                 | Microsoft Excel (97-2003) - allen gegevens (*.xls)                                               |
|                 | Microsoft Excel-werking (alleen gegevens) ( .xisx)<br>Microsoft Word (97-2003) (*.doc)           |
|                 | Microsoft Word (97-2003) - bewerkbaar (*.rtf)<br>Diek Task Ferenati (PTF) (* #0                  |
|                 | Kich lext Format (KTF) (*.rtf)<br>XML (*.xml)                                                    |

- Met behulp van de knop "Afdrukken" wordt het rapport direct afgedrukt.
- Met de knop "Sluiten" wordt dit scherm afgesloten.

#### Afdrukvoorbeeld

|                        | CardAcces          | s Aan en Afwezigheid |       |               |                |                  |
|------------------------|--------------------|----------------------|-------|---------------|----------------|------------------|
| Periode: 11/16/2003 1  | 1/22/2003          |                      |       |               |                |                  |
| Naam                   | Aankomst           | Vertrek              | Uur:  | Dag<br>Totaal | Week<br>Totaal | Period<br>Totaal |
| Brinkmann, Bert        | Maa 11/17/03 08:04 | 11/17/03 12:30       | 4:26  |               |                |                  |
| 22233)                 | 11/17/03 13:22     | 11/17/03 17:03       | 3:41  | 8:07          |                |                  |
|                        | Din 11/18/03 08:04 | 11/18/03 12:32       | 4:28  |               |                |                  |
|                        | 11/18/03 13:16     | 11/18/03 17:02       | 3:46  | 8:14          |                |                  |
|                        | Woe 11/19/03 08:12 | 11/19/03 12:30       | 4:18  |               |                |                  |
|                        | 11/19/03 13:19     | 11/19/03 17:02       | 3:43  | 8:01          |                |                  |
|                        | Don 11/20/03 08:06 | 11/20/03 12:32       | 4:26  |               |                |                  |
|                        | 11/20/03 13:22     | 11/20/03 17:03       | 3:41  | 8:07          |                |                  |
|                        | Vri 11/21/03 08:12 | 11/21/03 12:30       | 4:18  |               |                |                  |
|                        | 11/21/03 13:19     | 11/21/03 17:05       | 3:46  | 8:04          | 40:33          | 40:33            |
| Arts, Martien (22240)  | Maa 11/17/03 08:09 | 11/17/03 11:48       | 3:39  | 3:39          |                |                  |
|                        | Din 11/18/03 10:25 | 11/18/03 18:11       | 7:46  |               |                |                  |
|                        | 11/18/03 18:12     | 11/18/03 18:23       | 0:11  | 7:57          |                |                  |
|                        | Woe 11/19/03 08:26 | 11/19/03 18:37       | 10:11 | 10:11         |                |                  |
|                        | Don 11/20/03 08:11 | 11/20/03 18:21       | 10:10 | 10:10         |                |                  |
|                        | Vri 11/21/03 08:06 | 11/21/03 16:14       | 8:08  |               |                | 10004-202047     |
|                        | 11/21/03 16:14     | 11/21/03 17:33       | 1:19  | 9:27          | 41:24          | 41:24            |
| /erbak el, Wim (22254) | Maa 11/17/03 08:02 | 11/17/03 12:43       | 4:41  |               |                |                  |
|                        | 11/17/03 13:00     | 11/17/03 16:46       | 3:46  | 8:27          |                |                  |
|                        | Din 11/18/03 07:59 | 11/18/03 16:52       | 8:53  | 8:53          |                |                  |
|                        | Woe 11/19/03 08:01 | 11/19/03 12:43       | 4:42  |               |                |                  |
|                        | 11/19/03 13:02     | 11/19/03 16:36       | 3:34  | 8:16          |                |                  |
|                        | Don 11/20/03 08:06 | 11/20/03 12:45       | 4:39  |               |                |                  |

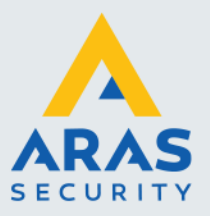

### Afdrukvoorbeeld in Excel

| 6    | UrenliistVoorbeeld.xls (Compatibiliteitsmodus) - Microsoft Excel |         |                |                 |                    |         |        |                    |            |                 |                 |
|------|------------------------------------------------------------------|---------|----------------|-----------------|--------------------|---------|--------|--------------------|------------|-----------------|-----------------|
|      | Start Invoegen                                                   | Pagina  | -indeling For  | ules Genevens   | Controleren        | Reel    | 4      |                    | 1          |                 |                 |
|      | Start Invocyci                                                   | rugin   | indening rom   | indies oegevens | controleren        | been    | (      |                    |            |                 |                 |
|      | 💑 Calibri 🔹                                                      | 11 - A  | · A = = =      | 🖬 🗞 Tek         | stterugloop        |         | Standa | ard                | *          | <.              |                 |
| Plak |                                                                  | - A-    |                |                 | nanvoarian an cant | raran x |        | 0/- 000 <b>*</b> / | voorv      | vaardeliike Opm | aken Celstiilen |
|      |                                                                  |         |                |                 | nenvoegen en cent  | reren   | -3     | 70 000 ,00         | o ≫,0 op   | omaak 🐐 als ta  | ibel * *        |
| Klen | bord 🖻 Letterty                                                  | pe      | 5              | Uitlijning      | 1                  | G.      |        | Getal              | 6          | Stijlen         |                 |
|      | A1 🗸 💿                                                           | $f_{x}$ | Naam           |                 |                    |         |        |                    |            |                 |                 |
|      | А                                                                | В       | С              | D               | E                  | F       |        | G                  | Н          | - I             | J               |
| 1    | Naam                                                             | Dag     | Aankomst       | Aankomst lezer  | Vertrek            | Vertre  | lezer  | Uren               | Dag Totaal | Week Totaal     | Periode Totaal  |
| 2    | Brinkmann, Bert (22239)                                          | Maa     | 11/17/03 08:04 |                 | 11/17/03 12:30     |         |        | 4:26               |            |                 |                 |
| 3    |                                                                  |         | 11/17/03 13:22 |                 | 11/17/03 17:03     |         |        | 3:41               | 8:07       |                 |                 |
| 4    |                                                                  | Din     | 11/18/03 08:04 |                 | 11/18/03 12:32     |         |        | 4:28               |            |                 |                 |
| 5    |                                                                  |         | 11/18/03 13:16 |                 | 11/18/03 17:02     |         |        | 3:46               | 8:14       |                 |                 |
| 6    |                                                                  | Woe     | 11/19/03 08:12 |                 | 11/19/03 12:30     |         |        | 4:18               |            |                 |                 |
| 7    |                                                                  |         | 11/19/03 13:19 |                 | 11/19/03 17:02     |         |        | 3:43               | 8:01       |                 |                 |
| 8    |                                                                  | Don     | 11/20/03 08:06 |                 | 11/20/03 12:32     |         |        | 4:26               |            |                 |                 |
| 9    |                                                                  |         | 11/20/03 13:22 |                 | 11/20/03 17:03     |         |        | 3:41               | 8:07       |                 |                 |
| 10   |                                                                  | Vri     | 11/21/03 08:12 |                 | 11/21/03 12:30     |         |        | 4:18               |            |                 |                 |
| 11   |                                                                  |         | 11/21/03 13:19 |                 | 11/21/03 17:05     |         |        | 3:46               | 8:04       | 40.33           | 40.33           |
| 12   | Arts, Martien (22240)                                            | Maa     | 11/17/03 08:09 |                 | 11/17/03 11:48     |         |        | 3:39               | 3:39       |                 |                 |
| 13   |                                                                  | Din     | 11/18/03 10:25 |                 | 11/18/03 18:11     |         |        | 7:46               |            |                 |                 |
| 14   |                                                                  |         | 11/18/03 18:12 |                 | 11/18/03 18:23     |         |        | 0:11               | 7:57       |                 |                 |
| 15   |                                                                  | Woe     | 11/19/03 08:26 |                 | 11/19/03 18:37     |         |        | 10:11              | 10:11      |                 |                 |
| 16   |                                                                  | Don     | 11/20/03 08:11 |                 | 11/20/03 18:21     |         |        | 10:10              | 10:10      |                 |                 |
| 17   |                                                                  | Vri     | 11/21/03 08:06 |                 | 11/21/03 16:14     |         |        | 8:08               |            |                 |                 |
| 18   |                                                                  |         | 11/21/03 16:14 |                 | 11/21/03 17:33     |         |        | 1:19               | 13:34      | 41.24           | 41.24           |

# 1.11. Operator historie rapport

Met behulp van het rapport Operator historie (Audit trail) zijn we in staat alle operator handelingen te tonen, uit te printen of te exporteren naar een bestandsvorm.

Als in het rapporten menu op Operator historie (Audit trail) wordt geklikt, dan verschijnt het volgende scherm:

| Operator historie                                                                                                    | c |
|----------------------------------------------------------------------------------------------------|---|
| Image: Constraint of the second second s |   |
| Rapportage selectie:                                                                                                    |   |
| Van: 12-02-2018 v tot: 12-02-2018 v                                                                                                    |   |
| Rapportage instellingen Database Setup                                                                                                    |   |
| Rapportage criteria's                                                                                                    |   |
| Naam:                                                                                                    |   |
| Toon rapportage opmaak                                                                                                    |   |
| 24 uurs tijdformaat                                                                                                    |   |
|                                                                                                    |   |

#### Rapportage selectie

Kies hier de gewenste periode welke we willen tonen.

#### Naam

Geef hier indien gewenst het rapport een naam.

#### Toon rapportage opmaak

Kies deze optie om een kolom hoofd toe te voegen aan elke getoonde kolom.

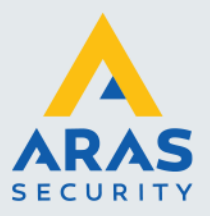

#### 24-uur tijdformaat

Kies deze optie om het rapport in de 24 uurs notatie te tonen.

#### Database setup

Met behulp van dit menu kan een andere database worden geselecteerd waaruit de informatie wordt gehaald.

| Rapportage instellingen Database Setup                                        |                                                                   |                |
|-------------------------------------------------------------------------------|-------------------------------------------------------------------|----------------|
| [Alternatieve database] DB moet zowel configuratiedata als transacties bevatt | Alternatieve bron<br>Server<br>Config. Database<br>Database naam: | ><br>><br>>    |
|                                                                               | Conn                                                              | ected To Event |

Kies 'Toon' om het rapport te bekijken alvorens het uit te printen of kies 'Afdrukken' om het rapport direct uit te printen.

| pport voorbeeld               |                            |          |               |                     |  |  |  |  |
|-------------------------------|----------------------------|----------|---------------|---------------------|--|--|--|--|
| 📇 🎯 🗞 (н. к.                  | ▶ H 1 /1 M                 | 🔍 🗸 Clos | se            |                     |  |  |  |  |
| drapport                      |                            |          |               |                     |  |  |  |  |
|                               |                            |          |               |                     |  |  |  |  |
|                               |                            |          |               |                     |  |  |  |  |
| CardAccess Audit Trail Report |                            |          |               |                     |  |  |  |  |
| Report Date: 12-02-18         |                            |          |               | Continental Access  |  |  |  |  |
|                               |                            |          |               |                     |  |  |  |  |
|                               |                            |          |               |                     |  |  |  |  |
|                               |                            |          | D             |                     |  |  |  |  |
| 01                            | 0                          | 8        | Neem operator |                     |  |  |  |  |
| Plaatsgevonden op             | Omschrijving               | Actie    | Naam operator | Naam tabel          |  |  |  |  |
|                               |                            |          |               |                     |  |  |  |  |
|                               |                            |          |               |                     |  |  |  |  |
| Plaatsgevonden op             | Omschrijving               | Actie    | Naam operator | Naam tabel          |  |  |  |  |
| 02/12/2018 09:03:44           | CardAccess Inloggen: admin | Log      | admin         | CardAccess          |  |  |  |  |
| 02/12/2018 09:35:42           | CardAccess Logout: admin   | Log      | admin         | CardAccess          |  |  |  |  |
| 02/12/2018 11:20:34           | CardAccess Inloggen: admin | Log      | admin         | CardAccess          |  |  |  |  |
| 02/12/2018 11:34:14           | CardAccess Logout: admin   | Log      | admin         | CardAccess          |  |  |  |  |
| 02/12/2018 11:40:12           | CardAccess Inloggen: admin | Log      | admin         | CardAccess          |  |  |  |  |
| 02/12/2018 12:25:10           | CardAccess Logout: admin   | Log      | admin         | CardAccess          |  |  |  |  |
| 02/12/2018 12:25:25           | CardAccess Inloggen: admin | Log      | admin         | CardAccess          |  |  |  |  |
| 02/12/2018 12:27:10           | WS160NL                    | Edit     | admin         | MCom                |  |  |  |  |
| 02/12/2018 12:27:43           | Paneel 2                   | Edit     | admin         | Panel               |  |  |  |  |
| 02/12/2018 13:11:09           | CardAccess Logout: admin   | Log      | admin         | CardAccess          |  |  |  |  |
| 02/12/2018 13:21:39           | WS160NL - Startup          | Log      | System        | Hardware Com Server |  |  |  |  |
| 02/12/2018 13:22:58           | CardAccess Inloggen: admin | Log      | admin         | CardAccess          |  |  |  |  |
| 02/12/2010 12:25:25           | Keuppens Bart              | Insert   | admin         | Person              |  |  |  |  |

# 1.12. Menu Operator historie

Alle wijzigingen die plaatsvinden in de software worden gelogd per operator, zodat later altijd terug te vinden is wie wat heeft gewijzigd. Dit scherm is te openen door Operator historie te selecteren uit het menu Systeem.

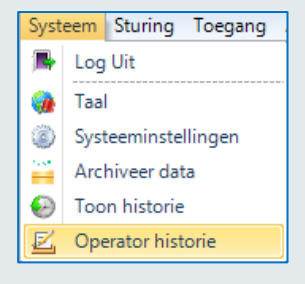

Full service distributeur van beveiligingsapparatuur

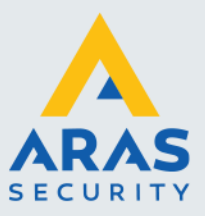

| 🛄 Live transacties 🔀 Operator historie 🗙  |                            |                       |            |               |                           |
|-------------------------------------------|----------------------------|-----------------------|------------|---------------|---------------------------|
| Tijd formaat<br>Tijdzones printen Refresh | Als lokale tijd 👻 🔛        |                       |            |               |                           |
| Server WS139NL                            | ✓ Database caLiveConfigure | ation_11272017_123757 | ~          |               |                           |
| Datum vanaf 01-10-2018 🗸                  | Datum tot 01-11-2          | 18 🗸                  |            |               |                           |
| Operator historie                         |                            |                       |            |               |                           |
|                                           |                            |                       |            |               | Operator historie details |
| Plaatsgevonden op                         | Omschrijving               | Actie                 | Naam tabel | Naam operator | Werkstation               |
|                                           |                            |                       |            |               |                           |
|                                           |                            |                       |            |               |                           |
|                                           |                            |                       |            |               |                           |
|                                           |                            |                       |            |               |                           |
|                                           |                            |                       |            |               |                           |
|                                           |                            |                       |            |               |                           |

Op bovenstaande wijze worden alle wijzigingen in een tabel getoond met de volgende kolommen:

| <ul> <li>Plaatsgevonden op:</li> <li>Omschrijving:</li> </ul> | De datum waarop de wijziging of toevoeging heeft plaatsgevonden.<br>Omschrijving van de toevoeging en of wijziging. Hier worden o.a. namen van deuren /<br>panelen / ingangen / uitgangen / linkprogramma's getoond. Ook worden hier namen van<br>kaarthouders en bijbeborende nummers getoond |
|---------------------------------------------------------------|----------------------------------------------------------------------------------------------------|
| Actie:                                                        | Type actie dat heeft plaatsgevonden.                                                                                                    |
|                                                               | Add = Toegevoegd                                                                                                    |
|                                                               | Edit = Gewijzigd                                                                                                    |
|                                                               | Log = Inlog of uitlog actie                                                                                                    |
|                                                               | Delete = Record verwijderd                                                                                                    |
| Naam Tabel:                                                   | Naam van de tabel die is gewijzigd.                                                                                                    |
| Naam Operator:                                                | Naam van de operator die op dat moment was ingelogd.                                                                                                    |
| Naam Station:                                                 | Naam van het werkstation waarop de actie heeft plaatsgevonden.                                                                                                    |

LET OP!

Indien de gewenste data niet meer in de operationele database aanwezig is kan een Archief database worden opgegeven.

# 1.13. Alarm reactie rapport

Met behulp van het rapport Alarm reactie zijn we in staat de ingevoerde alarm reacties te tonen, uit te printen of te exporteren naar een bestandsvorm.

Als in het rapporten menu op Alarm reactie wordt geklikt, dan verschijnt het volgende scherm:

| Operat       | or reac        | ties rap  | portage        |           |                 |   |  |
|--------------|----------------|-----------|----------------|-----------|-----------------|---|--|
| 🕓<br>Toon    | afdru          | a<br>kken | 辽<br>Sluiten   | Partitie  | Admin Partition | • |  |
| Rapp<br>Naan | ortage (<br>n: | criteria' | s<br>on rappor | tage opma | ak              |   |  |

#### Partitie

Selecteer hier indien gewenst de partitie waarvan de alarm reactie dienen te worden getoond.

#### Naam

Geef hier indien gewenst het rapport een naam.

#### Toon rapportage opmaak

Kies deze optie om een kolom hoofd toe te voegen aan elke getoonde kolom.

Kies 'Toon' om het rapport te bekijken alvorens het uit te printen of kies 'Afdrukken' om het rapport direct uit te printen. Kies 'Sluiten' om dit scherm af te sluiten.

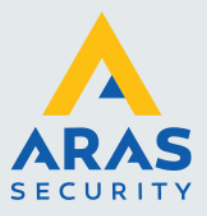

# 1.14. Project codes

Met behulp van het rapport Project codes zijn we in staat de ingevoerde project codes te tonen, uit te printen of te exporteren naar een bestandsvorm.

Als in het rapporten menu op Project codes wordt geklikt, dan verschijnt het volgende scherm:

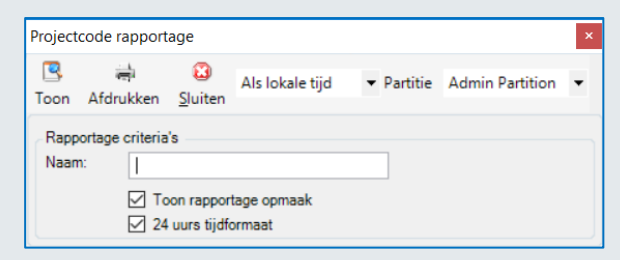

Geef indien gewenst bij 'Naam' het rapport een naam. kies 'Toon' om het rapport te bekijken alvorens het uit te printen of kies 'Afdrukken' om het rapport direct uit te printen.

#### Toon rapportage opmaak

Kies deze optie om een kolom hoofd toe te voegen aan elke getoonde kolom.

#### 24-uur tijdformaat

Kies deze optie om het rapport in de 24 uurs notatie te tonen.

## 1.15. Operators rapport

Met behulp van het rapport Operators zijn we in staat de ingevoerde operator gegevens te tonen, uit te printen of te exporteren naar een bestandsvorm.

Als in het rapporten menu op Operators wordt geklikt, dan verschijnt het volgende scherm:

| Operat       | ors rapporta <u>c</u>                   | je                              |                       |   | ×      |
|--------------|-----------------------------------------|---------------------------------|-----------------------|---|--------|
| R<br>Toon    | afdrukken                               | 🔀<br><u>S</u> luiten            | Als lokale tijd       | • | »<br>• |
| Rapp<br>Naan | ortage criteria<br>n:  <br>I To<br>I 24 | 's<br>on rapport<br>uurs tijdfo | tage opmaak<br>ormaat |   |        |

#### Naam

Geef hier indien gewenst het rapport een naam.

#### Toon rapportage opmaak

Kies deze optie om een kolom hoofd toe te voegen aan elke getoonde kolom.

#### 24-uur tijdformaat

Kies deze optie om het rapport in de 24 uurs notatie te tonen.

Kies 'Toon' om het rapport te bekijken alvorens het uit te printen of kies 'Afdrukken' om het rapport direct uit te printen.

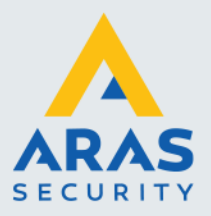

| 🖷 Rapport voorbeeld                               |          |                           |                    |
|---------------------------------------------------|----------|---------------------------|--------------------|
| 🛃 🕮 🖓 🗞 (к. ч. ) м                                | 1 /1 👫 🔍 | <ul> <li>Close</li> </ul> |                    |
| Hoofdrapport                                      |          |                           |                    |
|                                                   |          |                           |                    |
| Operators rapportage<br>Rapportage Datur 07-02-18 |          |                           | Continental Access |
|                                                   |          | Rappor                    | tage opmaak        |
| Naam                                              |          |                           | Gewijzigd op       |
| Scherm naam<br>Privilege                          |          | Bev. Tijd                 |                    |
| admin,admin                                       |          | 1                         | 2/20/2007 16:20:10 |
| CA4KAdministration                                |          | 10 sec <u>.</u>           |                    |

# 1.16. Systeem gezondheid

Met behulp van het rapport Systeem gezondheid zijn we in staat de gezondheid van het systeem te tonen, uit te printen of te exporteren naar een bestandsvorm.

Als in het rapporten menu op Systeem gezondheid wordt geklikt, dan verschijnt het volgende scherm:

| teem g                           | gezondheids                                                                                                 | apportage                                                            |           |                                                                                                    |                                                                                                    |
|----------------------------------|----------------------------------------------------------------------------------------------------|----------------------------------------------------------------------|-----------|----------------------------------------------------------------------------------------------------|----------------------------------------------------------------------------------------------------|
| n A                              | fdrukken :                                                                                                  | 😮<br>Sluiten                                                         |           |                                                                                                    |                                                                                                    |
| Systee                           | m Informatie                                                                                                |                                                                      |           |                                                                                                    |                                                                                                    |
|                                  | taal aantal we<br>taal aantal CC<br>taal aantal pai<br>taal aantal coi<br>taal aantal lez<br>taal aantal ka | rkstation<br>M servers<br>nelen<br>nmunicatiefo<br>ers<br>arthouders | uten      | ✓ Total Live Events Count ✓ Totaal aantal archief transacties                                                                                        |                                                                                                    |
| Transa                           | actie details                                                                                               |                                                                      |           |                                                                                                    |                                                                                                    |
| ✓ Tot<br>✓ Tot<br>✓ Tot<br>✓ Le: | taal aantal tra<br>taal aantal ka<br>taal aantal tag<br>zer met meest                                       | nsacties<br>arttransacties<br>transacties<br>e transacties           | 3         | Paneel met meeste transacties     COM server met meeste transacties     Totaal aantal geldige transacties     Totaal aantal geldige kaarttransacties | <ul> <li>Totaal aantal geldige tagt</li> <li>Lezer met meeste geldige</li> <li>Totaal aantal ongeldige ti</li> <li>Totaal aantal ongeldige k</li> </ul> |
| ۲                                |                                                                                                    |                                                                      |           |                                                                                                    | >                                                                                                    |
|                                  |                                                                                                    |                                                                      |           |                                                                                                    |                                                                                                    |
| Datun<br>Van:                    | n criteria                                                                                                  |                                                                      | Rapportag | e criteria's                                                                                                    |                                                                                                    |
| tot:                             | 12-02-201                                                                                                   | B V                                                                  |           | Systeen gezononeusrapportage                                                                                                    |                                                                                                    |
| Ac                               | tiveer datum                                                                                                | criteria                                                             |           |                                                                                                    |                                                                                                    |
|                                  |                                                                                                    |                                                                      |           |                                                                                                    |                                                                                                    |

Systeem informatie Geef hier aan welke gegevens het rapport toont.

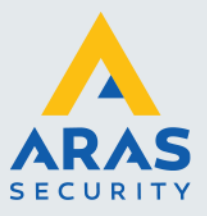

### Transactie details

Geef hier aan welke transacties details het rapport toont.

#### Datum criteria

De mogelijkheid bestaat de systeemstatus van een bepaalde periode op te vragen.

#### Naam

Geef hier indien gewenst het rapport een naam.

Kies 'Toon' om het rapport te bekijken alvorens het uit te printen of kies 'Afdrukken' om het rapport direct uit te printen.

| New Second Second Secon |                |  |  |  |  |  |  |  |
|----------------------------------------------------------------------------------------------------|----------------|--|--|--|--|--|--|--|
| 🚢 📇 🧶 🗞   н. ч. э. н.   1                                                                                                    | 1 🦓 🔍 🗸 Close  |  |  |  |  |  |  |  |
| Hoofdrapport                                                                                                    |                |  |  |  |  |  |  |  |
|                                                                                                    |                |  |  |  |  |  |  |  |
| Systeem gezondheidsrapportage<br>Rapportage Datu 12-02-18<br>Systeem gezondheidsrapportage                                                                                                    |                |  |  |  |  |  |  |  |
| ****** SYSTEEM INFORMATIE ******                                                                                                    |                |  |  |  |  |  |  |  |
| Totaal aantal werkstation                                                                                                    | 1              |  |  |  |  |  |  |  |
| Totaal aantal COM servers                                                                                                    | 1              |  |  |  |  |  |  |  |
| Totaal aantal panelen                                                                                                    | 2              |  |  |  |  |  |  |  |
| Totaal aantal communicatiefouten                                                                                                    | 0              |  |  |  |  |  |  |  |
| Totaal aantal lezers                                                                                                    | 18             |  |  |  |  |  |  |  |
| Totaal aantal kaarthouders                                                                                                    | 7              |  |  |  |  |  |  |  |
| Total Live Events Count                                                                                                    | 56             |  |  |  |  |  |  |  |
| Totaal aantal archief transacties                                                                                                    | 0              |  |  |  |  |  |  |  |
| ****** TRANSACTIE DETAILS ******                                                                                                    |                |  |  |  |  |  |  |  |
| Totaal aantal transacties                                                                                                    | 30             |  |  |  |  |  |  |  |
| Totaal aantal kaarttransacties                                                                                                    | 30             |  |  |  |  |  |  |  |
| Totaal aantal tagtransacties                                                                                                    | 0              |  |  |  |  |  |  |  |
| Lezer met meeste transacties                                                                                                    | Hoofdentree IN |  |  |  |  |  |  |  |
| Paneel met meeste transacties                                                                                                    | Paneel 1       |  |  |  |  |  |  |  |

# 1.17. Linken rapport

Met behulp van het rapport Links zijn we in staat de ingevoerde links te tonen, uit te printen of te exporteren naar een bestandsvorm. Als in het rapporten menu op Links wordt geklikt, dan verschijnt het volgende scherm:

| Linken rapp        | ortage                           |                                 |                      |            |                 | × |
|--------------------|----------------------------------|---------------------------------|----------------------|------------|-----------------|---|
| 🖳<br>Toon Afo      | a<br>irukken                     | 😮<br>Sluiten                    | Als lokale tijd      | ▼ Partitie | Admin Partition | • |
| van Naam           | elen                             | 0 🌩                             | tot                  | 0 🜲        |                 | ~ |
| van [<br>Naam      | en                               | 0 🔹                             | tot                  | 0 🗢        |                 | ~ |
| Rapportag<br>Naam: | je criteria<br> <br>☑ To<br>☑ 24 | 's<br>on rapport<br>uurs tijdfo | age opmaak<br>Irmaat |            |                 |   |

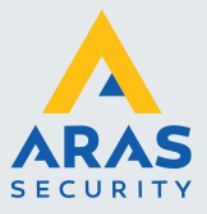

#### Tijdnotatie

Kies hier de gewenste tijdnotatie. Als lokale tijd, Als UTC , Als gerapporteerd.

#### Partitie

Selecteer hier indien gewenst de partitie waarvan de links dienen te worden getoond. Panelen

Selecteer hier indien gewenst de panelen waarvan de links dienen te worden getoond.

#### Linken

Selecteer hier indien gewenst de links die getoond moeten worden.

#### Naam

Geef hier indien gewenst het rapport een naam.

#### Toon rapportage opmaak

Kies deze optie om een kolom hoofd toe te voegen aan elke getoonde kolom.

#### 24-uur tijdformaat

Kies deze optie om het rapport in de 24 uurs notatie te tonen.

Kies 'Toon' om het rapport te bekijken alvorens het uit te printen of kies 'Afdrukken' om het rapport direct uit te printen. Kies 'Sluiten' om dit scherm af te sluiten.

# 1.18. Activiteiten-Link-rapport

Met behulp van het rapport Activiteiten Links zijn we in staat de ingevoerde activiteiten links te tonen, uit te printen of te exporteren naar een bestandsvorm.

Als in het rapporten menu op Activiteiten Links wordt geklikt, dan verschijnt het volgende scherm:

| Activite           | eiten link rapp                    | oortage          |                       |            |                 |   | × |
|--------------------|------------------------------------|------------------|-----------------------|------------|-----------------|---|---|
| R<br>Toon          | 극<br>Afdrukken                     | 🔀<br>Sluiten     | Als lokale tijd       | ▼ Partitie | Admin Partition | ¥ |   |
| Selec<br>All<br>Pa | cteer panelen<br>e panelen<br>neel |                  |                       |            |                 |   |   |
| Trans              | actie type A                       | lle Transa       | cties                 |            |                 | ~ |   |
| Rapp<br>Naan       | ortage criteria<br>n:              | is<br>oon rappor | tage opmaak<br>ormaat |            |                 |   |   |

#### Tijdnotatie

Kies hier de gewenste tijdnotatie. Als lokale tijd, Als UTC , Als gerapporteerd.

#### Partitie

Selecteer hier indien gewenst de partitie waarvan de activiteiten links dienen te worden getoond. Selecteer panelen

Selecteer hier indien gewenst de panelen waarvan de links dienen te worden getoond.

#### Transactietype

Selecteer hier indien gewenst het gewenste transactietype waarvan de links dienen te worden getoond.

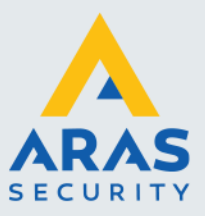

#### Onderstaande selecties zijn mogelijk.

| Transactie type  | Alle Transacties    |
|------------------|---------------------|
|                  | Alle Transacties    |
|                  | Badge Reads         |
|                  | Deuren              |
| Description      | Ingangen            |
| Rapportage crite | Linken              |
| Naam:            | Panel Test Fails    |
|                  | Relais              |
| $\checkmark$     | Category SetPoints  |
|                  | 24 uurs tijdformaat |

#### Naam

Geef hier indien gewenst het rapport een naam.

#### Toon rapportage opmaak

Kies deze optie om een kolom hoofd toe te voegen aan elke getoonde kolom.

#### 24-uur tijdformaat

Kies deze optie om het rapport in de 24 uurs notatie te tonen.

Kies 'Toon' om het rapport te bekijken alvorens het uit te printen of kies 'Afdrukken' om het rapport direct uit te printen. Kies 'Sluiten' om dit scherm af te sluiten.

## 1.19. Systeeminstellingen rapport

Met behulp van het rapport Systeeminstellingen zijn we in staat de systeeminstellingen te tonen, uit te printen of te exporteren naar een bestandsvorm.

Als in het rapporten menu op Systeeminstellingen wordt geklikt, dan verschijnt het volgende scherm:

| Systeer          | ninstellingen                                                 | rapporta                 | ge                    |   | × |
|------------------|---------------------------------------------------------------|--------------------------|-----------------------|---|---|
| 🖳<br>Toon        | ्र्ल<br>Afdrukken                                             | 🔀<br>Sluiten             | Als lokale tijd       | • |   |
| Rapp<br>Sy<br>Lo | ortage selectionstellin<br>steem instellin<br>ckout Instellin | e:<br>ngen<br>gen        |                       |   |   |
| Rapp<br>Naan     | ortage criteria<br>n:                                         | 's                       |                       |   |   |
|                  | ☑ To<br>☑ 24                                                  | on rappor<br>uurs tijdfo | tage opmaak<br>ormaat |   |   |

#### Systeem instellinge

Kies deze optie indien u de systeem-instellingen wil tonen of printen.

#### Lockout instellingen

Kies deze optie indien u de lockout-instellingen wil tonen of printen.

#### Naam

Geef hier indien gewenst het rapport een naam.

#### Toon rapportage opmaak

Kies deze optie om een kolom hoofd toe te voegen aan elke getoonde kolom.

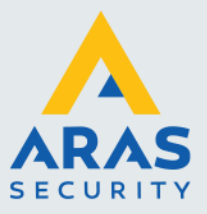

#### 24-uur tijdformaat

Kies deze optie om het rapport in de 24 uurs notatie te tonen.

Kies 'Toon' om het rapport te bekijken alvorens het uit te printen of kies 'Afdrukken' om het rapport direct uit te printen.

## 1.20. Hardware-rapport

Met behulp van het rapport Hardware zijn we in staat de ingevoerde Hardware te tonen, uit te printen of te exporteren naar een bestandsvorm.

Als in het rapporten menu op Hardware wordt geklikt, dan verschijnt het volgende scherm:

| Llardurara | annorta ao      |                |                |           |                    | ~         |
|------------|-----------------|----------------|----------------|-----------|--------------------|-----------|
| Hardware r | apportage       |                |                |           |                    | ^         |
| Ioon Afe   | 🚔<br>drukken Sl | Als loka       | ile tijd 🔻 Par | titie Adm | nin Partition 🔻    |           |
| Panelen    | Lezers Ing      | gangen Relais  | Samengesteld   | NAPCO     | Activiteiten links | Categ < 🔸 |
|            | - F             | Panelen        |                |           |                    |           |
|            | Var             | n:             | 0 🔹 Tot:       |           | 0 🚖                |           |
|            | Sele            | ectie: Geen f  | lter           |           | $\sim$             |           |
|            |                 |                |                |           |                    |           |
|            | СОМ             | Poort Geen     | filter         |           | ~                  |           |
|            | Bel N           | ode: Geen      | filter         |           | ~                  |           |
| Presente   | an anti-state   |                |                |           |                    |           |
| Naam:      | ge chieflais -  |                |                |           | 7                  |           |
|            |                 |                |                |           |                    |           |
|            | ✓ Toon i        | rapportage opm | aak            |           |                    |           |
|            | 24 uu           | rs tijdformaat |                |           |                    |           |

Via dit scherm kan de volgende informatie getoond, uitgeprint of geëxporteerd worden;

- Panelen
- Lezers
- Ingangen
- Relais (Uitgangen)
- Samengesteld
- Napco
- Toont alle hardware instellingen Toont alle Napco alarm paneel instellingen
- Activiteiten links
- Categorie tellers
- Toont alle Activiteiten links met alle instellingen

Toont de instellingen van 1 of meerdere panelen

Toont de instellingen van 1 of meerdere ingangen

Toont de instellingen van 1 of meerdere uitgangen

Toont de instellingen van 1 of meerdere lezers

Toont de instellingen van de categorie tellers

#### Tijdnotatie

Kies hier de gewenste tijdnotatie. Als lokale tijd, Als UTC , Als gerapporteerd.

#### Partitie

Selecteer hier indien gewenst de partitie waarvan de hardware dient te worden getoond.

Naam Geef hier indien gewenst het rapport een naam.

#### Toon rapportage opmaak

Kies deze optie om een kolom hoofd toe te voegen aan elke getoonde kolom.

#### 24-uur tijdformaat

Kies deze optie om het rapport in de 24 uurs notatie te tonen.

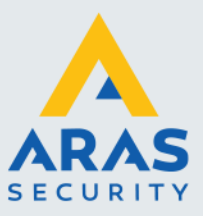

Kies 'Toon' om het rapport te bekijken alvorens het uit te printen of kies 'Afdrukken' om het rapport direct uit te printen. Kies 'Sluiten' om dit scherm af te sluiten.

# 1.21. Import / export rapportage

| lana ant (Course at some some some so         |                                |   |  |  |  |  |  |  |  |
|-----------------------------------------------|--------------------------------|---|--|--|--|--|--|--|--|
|                                               |                                |   |  |  |  |  |  |  |  |
| Als lokale tij                                | a 👻 Partitie Admin Partition 👻 |   |  |  |  |  |  |  |  |
| onvoeren sinnen                               |                                |   |  |  |  |  |  |  |  |
| Importeer kaarthouders Export E               | vents                          |   |  |  |  |  |  |  |  |
| Veldscheidingsteken . Selecteer bestand       |                                |   |  |  |  |  |  |  |  |
| Kaartreeks mode                               |                                |   |  |  |  |  |  |  |  |
| Kaartreeks var 0 🔃 tot 0 🔃 Studi Kaarten haar |                                |   |  |  |  |  |  |  |  |
| Algemeen Toegangsgroepen S                    | Sturing Persoonlijk Extra veld |   |  |  |  |  |  |  |  |
| Veld                                          | Kolom Standaard waarde         | ^ |  |  |  |  |  |  |  |
| Projectcode                                   |                                |   |  |  |  |  |  |  |  |
| Kaartnummer                                   | ÷                              |   |  |  |  |  |  |  |  |
| Achternaam                                    | ÷                              |   |  |  |  |  |  |  |  |
| Voornaam                                      | ÷                              |   |  |  |  |  |  |  |  |
| Tussenvoegsel                                 | ÷                              |   |  |  |  |  |  |  |  |
| PIN code                                      | ÷                              |   |  |  |  |  |  |  |  |
| Her-uitgavenummer                             |                                |   |  |  |  |  |  |  |  |
| Activeren                                     |                                |   |  |  |  |  |  |  |  |
| Gevolgd                                       |                                |   |  |  |  |  |  |  |  |
| Sla op in paneel                              |                                |   |  |  |  |  |  |  |  |
| Eerste download                               |                                |   |  |  |  |  |  |  |  |
| Met escort                                    |                                |   |  |  |  |  |  |  |  |
| First-in sturing                              |                                |   |  |  |  |  |  |  |  |
| Vakantie kalender:                            |                                |   |  |  |  |  |  |  |  |
| Langer open tijd (sec)                        |                                |   |  |  |  |  |  |  |  |
| Beperkt gebruik                               |                                |   |  |  |  |  |  |  |  |
| Voertuig Tag                                  |                                |   |  |  |  |  |  |  |  |
| Supervisor                                    |                                |   |  |  |  |  |  |  |  |
| Geldig m.i.v.                                 |                                |   |  |  |  |  |  |  |  |
| Ongeldig m.i.v.                               |                                |   |  |  |  |  |  |  |  |
| Bedrukt nummer                                | ÷                              |   |  |  |  |  |  |  |  |
| Agency Code                                   |                                |   |  |  |  |  |  |  |  |
| Cred. Series                                  |                                |   |  |  |  |  |  |  |  |
| Pers/Org                                      | •                              |   |  |  |  |  |  |  |  |
| Ora Catagoria                                 |                                |   |  |  |  |  |  |  |  |

Met behulp van dit programma kunnen we drie dingen doen:

- Een reeks kaarten aanmaken 1.
- Een bestand met daarin de gebruikers handmatig importeren Een bestand met daarin de
   De transacties exporteren

Indien we een bestand willen importeren dan zou dit bestand er als volgt uit kunnen zien.

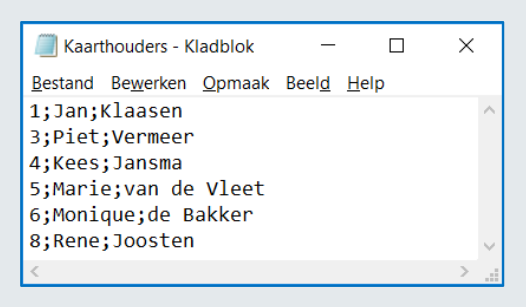

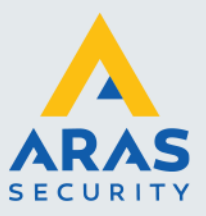

Er bevindt zich een aparte handleiding op de USB stick genaamd CA4000 Importeren waarop de mogelijkheden van dit scherm uitgebreid worden uitgelegd.

# 1.22. Kaarthouders import

Met behulp van dit programma kunnen we geautomatiseerd een kaarthouderbestand importeren.

| Kaarthouder    | r import u   | utility  |                   | × |
|----------------|--------------|----------|-------------------|---|
| 🖳<br>Uitvoeren | 😮<br>Sluiten | Partitie | Admin Partition 👻 |   |
| Veldschei      | idingsteke   | en 📘     | Bestand           |   |

Er bevindt zich een aparte handleiding op de USB stick genaamd CA4000 Importeren waarop de mogelijkheden van dit scherm uitgebreid worden uitgelegd.

# 1.23. Foto's importeren

Met behulp van dit programma kunnen we drie dingen doen:

- Foto's vanuit de CA4000 software exporteren 1.
  - Foto's converterer
     Foto's importeren Foto's converteren

| ×                        |
|--------------------------|
|                          |
|                          |
| Bestandsnaam             |
| Gebruik achter-,voornaam |
| Gebruik kaartnummers     |
|                          |

# 1.24. Modem rapport

Met behulp van het rapport Modem zijn we in staat de ingevoerde modems te tonen, uit te printen of te exporteren naar een bestandsvorm.

Als in het rapporten menu op Modem wordt geklikt, dan verschijnt het volgende scherm:

| Moden     | n Cluster Rep               | ort          |                     |   | × |
|-----------|-----------------------------|--------------|---------------------|---|---|
| 🕓<br>Toon | 🚔<br>Afdrukken              | 🔀<br>Sluiten | Als lokale tijd     | • | * |
| Clust     | ernaam:<br>ortage criteria' | Alle         | Clusters            |   | ~ |
| Naam      | :<br>☑ Tor<br>☑ 24          | on rapport   | age opmaak<br>rmaat |   |   |

Full service distributeur van beveiligingsapparatuur

35

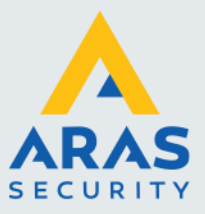

#### Tijdnotatie

Kies hier de gewenste tijdnotatie. Als lokale tijd, Als UTC , Als gerapporteerd.

#### Clusternaam

Selecteer hier indien gewenst het juiste cluster welke getoond dient te worden.

#### Naam

Geef hier indien gewenst het rapport een naam.

Toon rapportage opmaak Kies deze optie om een kolom hoofd toe te voegen aan elke getoonde kolom.

#### 24-uur tijdformaat

Kies deze optie om het rapport in de 24 uurs notatie te tonen.

Kies 'Toon' om het rapport te bekijken alvorens het uit te printen of kies 'Afdrukken' om het rapport direct uit te printen. Kies 'Sluiten' om dit scherm af te sluiten.

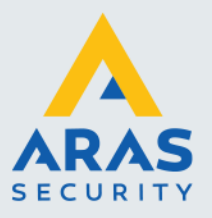

# 2. Snel tonen van informatie via een rechtse muisklik

Binnen de CardAccess software kun je in veel schermen via een rechtse muisklik extra informatie tonen en afdrukken.

Hieronder worden deze schermen behandeld.

# 2.1. Kaarthouder transacties terug kijken via het kaarthouderscherm

Terug kijken van transacties via het kaarthouderscherm.

#### Voorbeeld

Open het scherm Kaarthouder. Selecteer boven in het scherm een kaarthouder. Klik vervolgens op de rechtermuisknop. Er verschijnt nu een knop genaamd 'Toon transacties. Zie volgende schermafdruk.

| 2                        | Kaarthouder  | ×           |            |                                                         |                    |
|--------------------------|--------------|-------------|------------|---------------------------------------------------------|--------------------|
|                          | <b>i</b> j   |             | 9 0        |                                                         |                    |
| L                        | lieuw Verwij | jder Opsi   | laan Annul | eren Zoeken Refresh Wijzig reeks Sluiten                |                    |
|                          | К            | aarthouders |            | 🛛 👍 Nieuwe kaart 🦞 Verwijder kaart 🔍 Zoeken 🛛 🛛 🚺 🗛 🚺 🔍 | [Kaarthouders : 1] |
| Achternaam Voornaa Kaart |              |             | Kaart      |                                                         |                    |
|                          | Doomes       | Resie       | 229810     | Kaarten van de geselecteerd                             | Je kaarthouder     |
| •                        | Janssen      | Victor      | 227155     | Projectcode Kaartnummer Activeren Geldig m.i.v.         | Ongeldig m.i.v.    |
|                          | Keuppens     | Bart        | 227156     | ▶ 0 2271556011                                          |                    |
| F                        | Slaats       | Karin       | 227152     | Ioon transacties                                        |                    |
|                          | van Diik     | Vincent     | 227152     |                                                         |                    |
| F                        | vd           | in          | 33         |                                                         |                    |
| ⊢                        | Vermeerd     | JP<br>Evila | 229916     | ★ Zoek Criteria                                         |                    |
| F                        | ronnoord     | LIIK        | 220010     | Veld Kaartnummer Vaar Zoeken III Alles                  |                    |
|                          |              |             |            | Algemeen Toegangsgroepen Sturing Persoonlijk            |                    |
|                          |              |             |            | Kaartnummer 2271556011 Projectcode 0                    | Activeren          |
|                          |              |             |            | Voornaam Achternaam Tussenvoegsel                       | Gevolgd            |
|                          |              |             |            | Victor Janssen                                          | Met escort         |
|                          |              |             |            | Bedrukt nummer 0                                        |                    |
|                          |              |             |            | Her-uitgavenummer 0                                     | First-in sturing   |

Indien we op deze knop klikken verschijnt het volgende scherm met daarin de transacties van de geselecteerde kaarthouder.

| 6 | Kaarthouder transacties            |                |               |               |              | -         |                     | ×      |  |  |
|---|------------------------------------|----------------|---------------|---------------|--------------|-----------|---------------------|--------|--|--|
|   | CardAccess Kaanthouder transacties |                |               |               |              |           |                     |        |  |  |
|   |                                    |                |               |               |              |           |                     |        |  |  |
|   |                                    |                |               |               | Tijd formaat | Als lokal | e tijd              | $\sim$ |  |  |
|   | Datum transactie                   | Type transacti | Omschrijving  | Locatie       | Nu verwer    | kt R      | eactie              | s      |  |  |
| ۲ | 12-02-18 13:30:48                  | Kaart IN       | Janssen, Vict | Hoofdentree I | Auto-Beves   | tig       |                     |        |  |  |
|   | 12-02-18 14:07:26                  | Kaart UIT      | Janssen, Vict | Hoofdentree   | Auto-Beves   | tig       |                     |        |  |  |
|   | 12-02-18 14:08:12                  | Kaart geldig   | Janssen, Vict | Hoofdentree I | Auto-Beves   | tig       |                     |        |  |  |
|   |                                    |                |               |               |              |           |                     |        |  |  |
|   |                                    |                |               |               |              |           |                     |        |  |  |
|   |                                    |                |               |               |              |           |                     |        |  |  |
|   |                                    |                |               |               |              |           |                     |        |  |  |
|   |                                    |                |               |               |              |           |                     |        |  |  |
|   |                                    |                |               |               |              |           |                     |        |  |  |
|   |                                    |                |               |               |              |           |                     |        |  |  |
|   |                                    |                |               |               |              |           |                     |        |  |  |
|   | Toon/Print                         |                |               |               | Refres       | h         | <u>-S</u> iun<br>.n | e      |  |  |

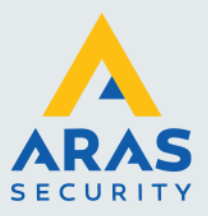

# 2.2. Transacties terug kijken via Panelen, Lezers, Ingangen, Uitgangen en Links.

Via de schermen Configuratie- Panelen, Lezers, Ingangen, Uitgangen en Links zijn alle transacties eenvoudig terug te kijken.

#### Voorbeeld

Open het scherm panelen. Selecteer boven in het scherm een paneel. Klik vervolgens op de rechtermuisknop. Er verschijnt nu een menu genaamd 'Toon transacties. Zie volgende schermafdruk.

| Panelen ×               |                |              |             |            |          |               |              |           |        |
|-------------------------|----------------|--------------|-------------|------------|----------|---------------|--------------|-----------|--------|
|                         |                | 0            |             | - <b>-</b> |          |               | -            | 5         | 8      |
| Nieuw Verwijde          | r Opslaan      | Annuleren    | Zoeken      | Refresh    | Exporten | en naar Excel | Printen      | Download  | Sluite |
|                         |                |              |             |            |          |               |              |           | P      |
| Paneel                  | Naam app       | araat        | Paneel a    | dres       | Activeer | Werksta       | tion         | COM Poort | 1      |
| ▶ 1                     | Paneel 1       |              | 1           |            |          |               |              | 1         |        |
| 2                       | Paneel 2       |              | Toon transa | acties     |          | 1             |              | 1         |        |
|                         |                |              |             |            |          |               |              |           |        |
| Naam apparaat Paneel 1  |                |              |             |            |          |               |              | Groep     |        |
| Algemeen Priori         | teiten Locatie | / Opmerking  | gen         |            |          |               |              |           |        |
| Paneel #<br>Paneel Type |                | 1<br>Super 2 | \$          |            | ~        | Active        | ren<br>ctief |           |        |
|                         |                |              |             |            |          | Herha         | al Off-line  | emelding  |        |

Indien we op deze knop klikken verschijnt het volgende scherm met daarin de transacties van het geselecteerde paneel.

| Paneel transacties – 🗆 🗙 |                               |                |               |                      |               |                 |           |  |  |  |  |  |  |
|--------------------------|-------------------------------|----------------|---------------|----------------------|---------------|-----------------|-----------|--|--|--|--|--|--|
|                          | CardAccess Paneel transacties |                |               |                      |               |                 |           |  |  |  |  |  |  |
|                          |                               |                |               |                      |               |                 |           |  |  |  |  |  |  |
|                          |                               |                |               |                      | Tijd formaat  | Als lokale tijd | $\sim$    |  |  |  |  |  |  |
|                          | Datum transactie              | Type transacti | Omschrijving  | Omschrijving Locatie |               | t React         | Reacties  |  |  |  |  |  |  |
| ۲                        | 12-02-18 13:23:15             | Paneel firmwar | Laden gestart | Paneel 1             | Niet-Bevestig | 1               |           |  |  |  |  |  |  |
|                          | 12-02-18 13:23:15             | Paneel firmwar | Laden gestart | Paneel 1             | Niet-Bevestig | 1               |           |  |  |  |  |  |  |
|                          | 12-02-18 13:26:35             | Paneel firmwar | Laden comple  | Paneel 1             | Niet-Bevestig | )               |           |  |  |  |  |  |  |
|                          | 12-02-18 13:26:37             | Paneel data    | Laden gestart | Paneel 1             | Niet-Bevestig | 1               |           |  |  |  |  |  |  |
|                          | 12-02-18 13:26:37             | Paneel data    | Laden gestart | Paneel 1             | Niet-Bevestig | 1               |           |  |  |  |  |  |  |
|                          | 12-02-18 13:26:42             | Paneel data    | Laden comple  | Paneel 1             | Niet-Bevestig | 1               |           |  |  |  |  |  |  |
|                          | 12-02-18 13:29:51             | Paneel data    | Download kaa  | Paneel 1             | Niet-Bevestig | 1               |           |  |  |  |  |  |  |
|                          | 12-02-18 13:30:31             | Paneel data    | Laden gestart | Paneel 1             | Niet-Bevestig | 1               |           |  |  |  |  |  |  |
|                          | 12-02-18 13:30:31             | Paneel data    | Laden gestart | Paneel 1             | Niet-Bevestig | 1               |           |  |  |  |  |  |  |
|                          | 12-02-18 13:30:36             | Paneel data    | Laden comple  | Paneel 1             | Niet-Bevestig | 1               |           |  |  |  |  |  |  |
|                          | Toon/Print                    |                |               |                      | Refresh       | 2               | uite<br>n |  |  |  |  |  |  |

Dezelfde rechtermuisklik functie kunnen we tevens uitvoeren via het menu Lezers, Ingangen, Uitgangen en Links.